#### https://www.youtube.com/watch?v=u4P4bbmhpMc

# $\underline{Reizen} - video \ les$

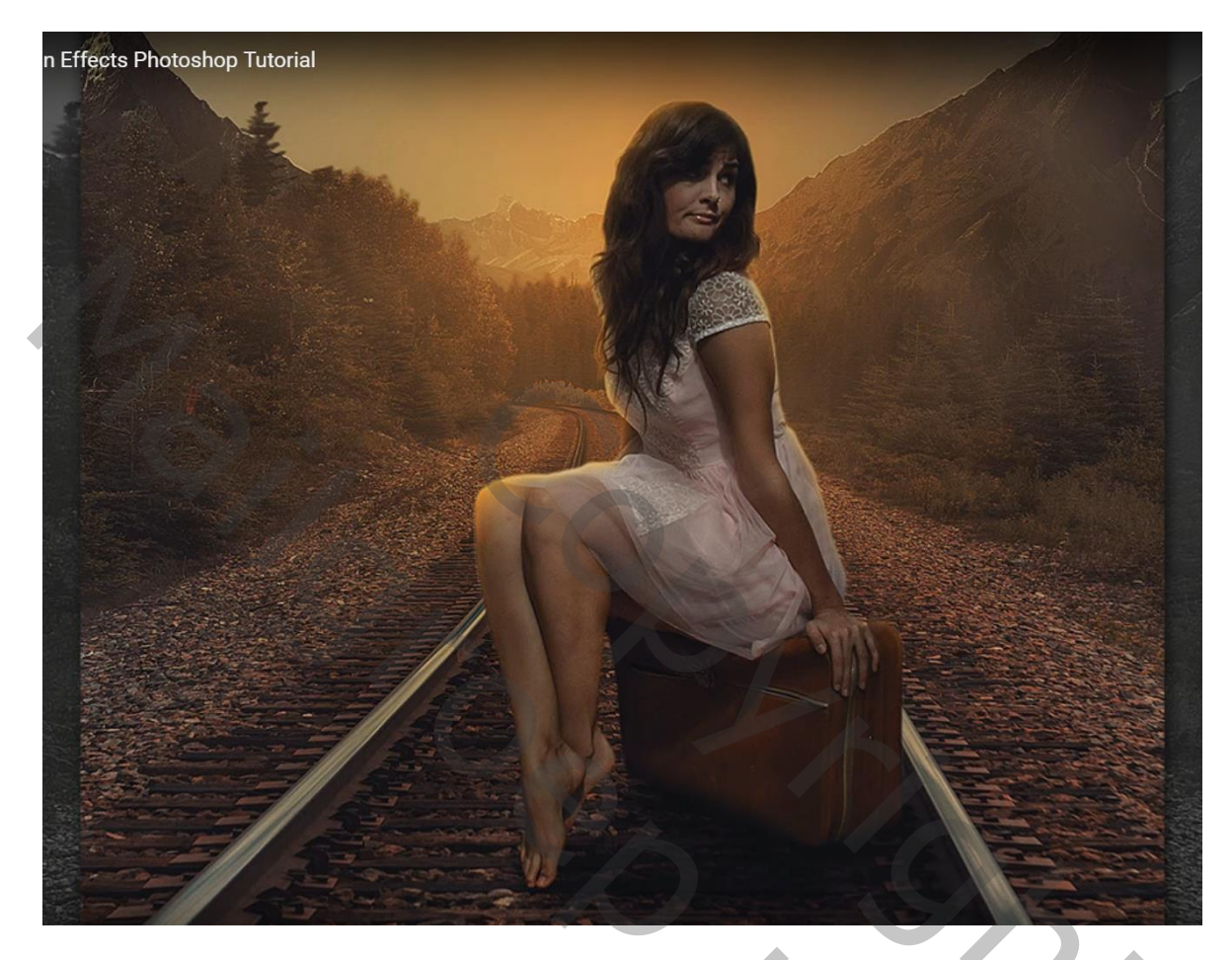

Nodig : model; wolken; bergen; trein route

Open afbeelding met treinroute; achtergrond laag ontgrendelen; Snelle selectie maken van de lucht en deel van de bergen; selectie omkeren; laagmasker toevoegen

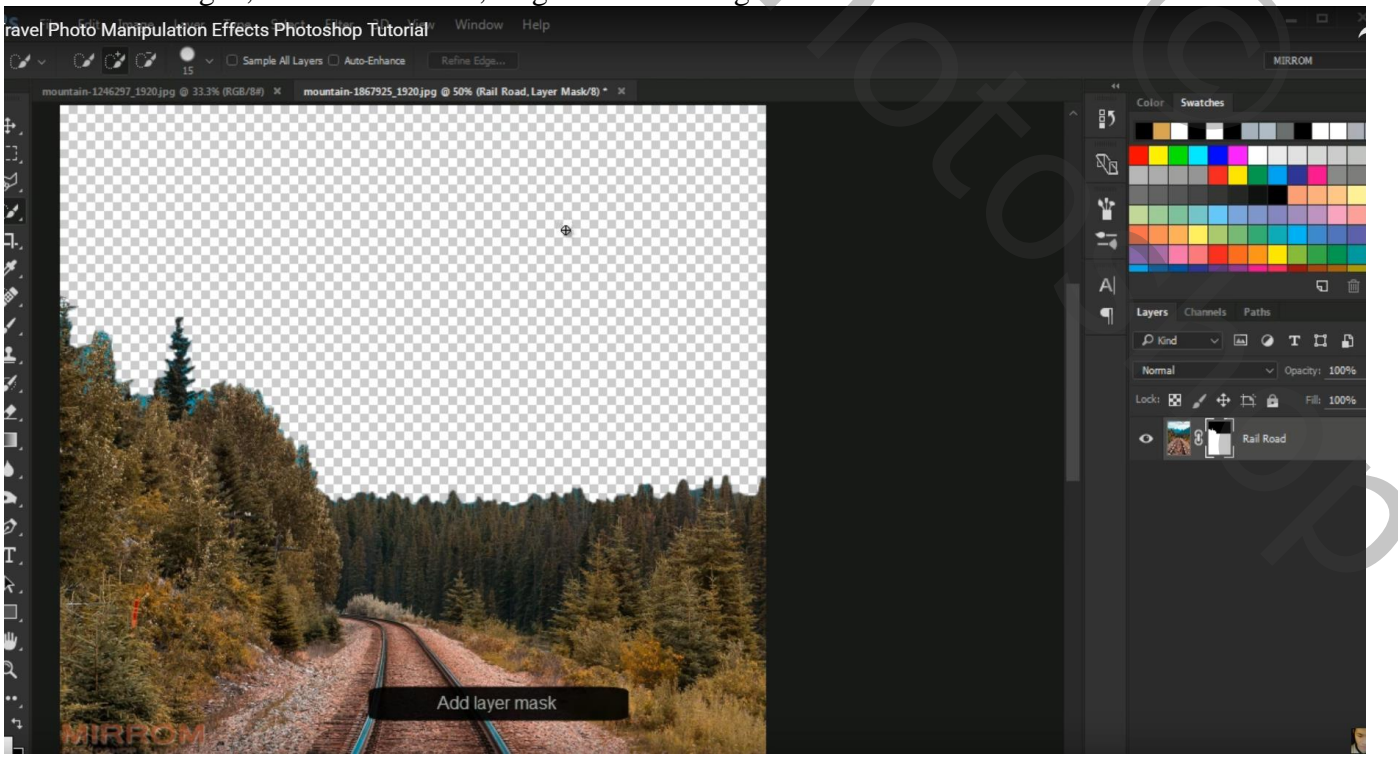

Reizen - blz. 1

## Werk met Rand Verfijnen : Schilder rondom de bomen Vloeind = 6 ; Doezelaar = 1,1 px; Contrast = 2 ; Rand Verschuiven = -9

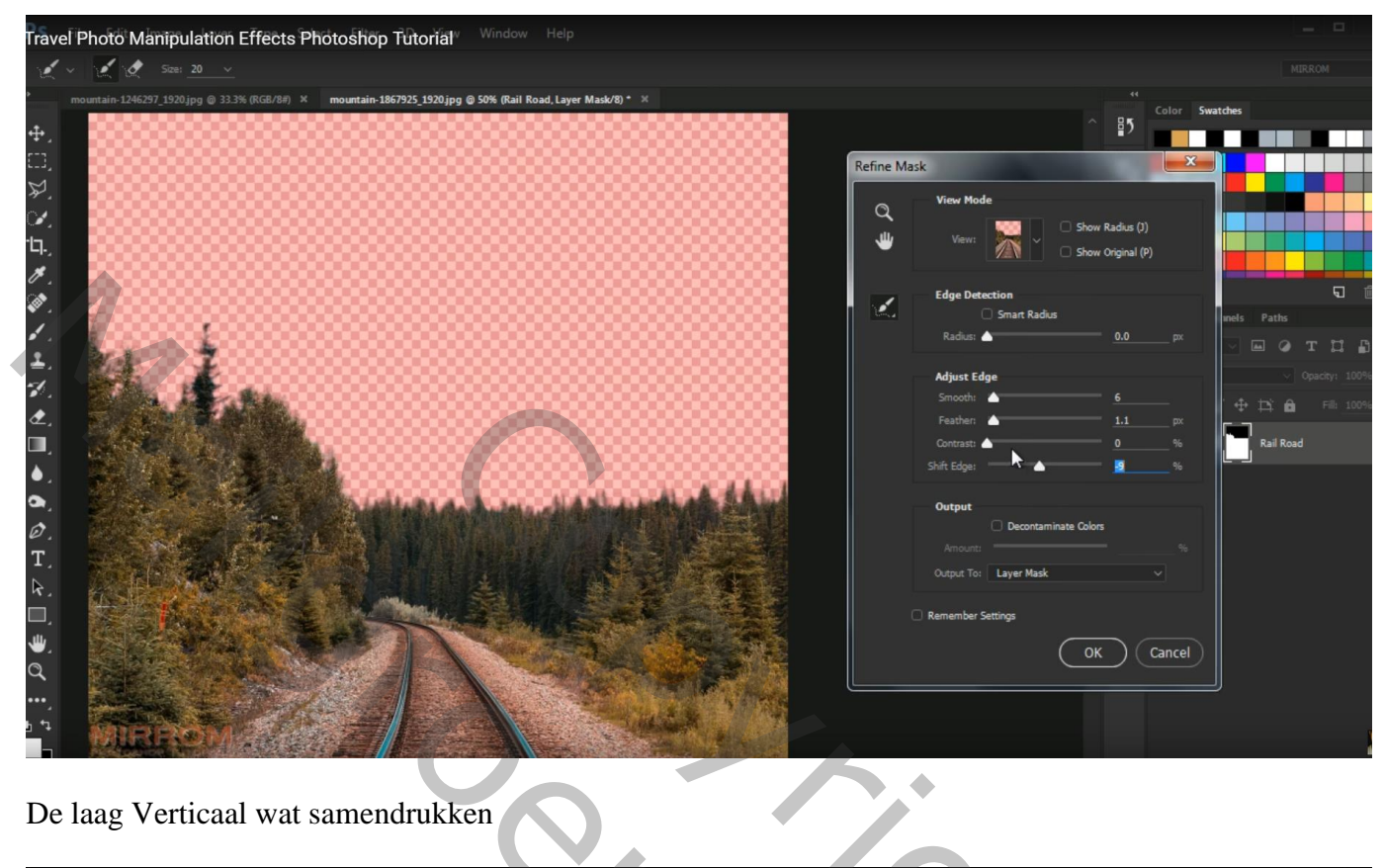

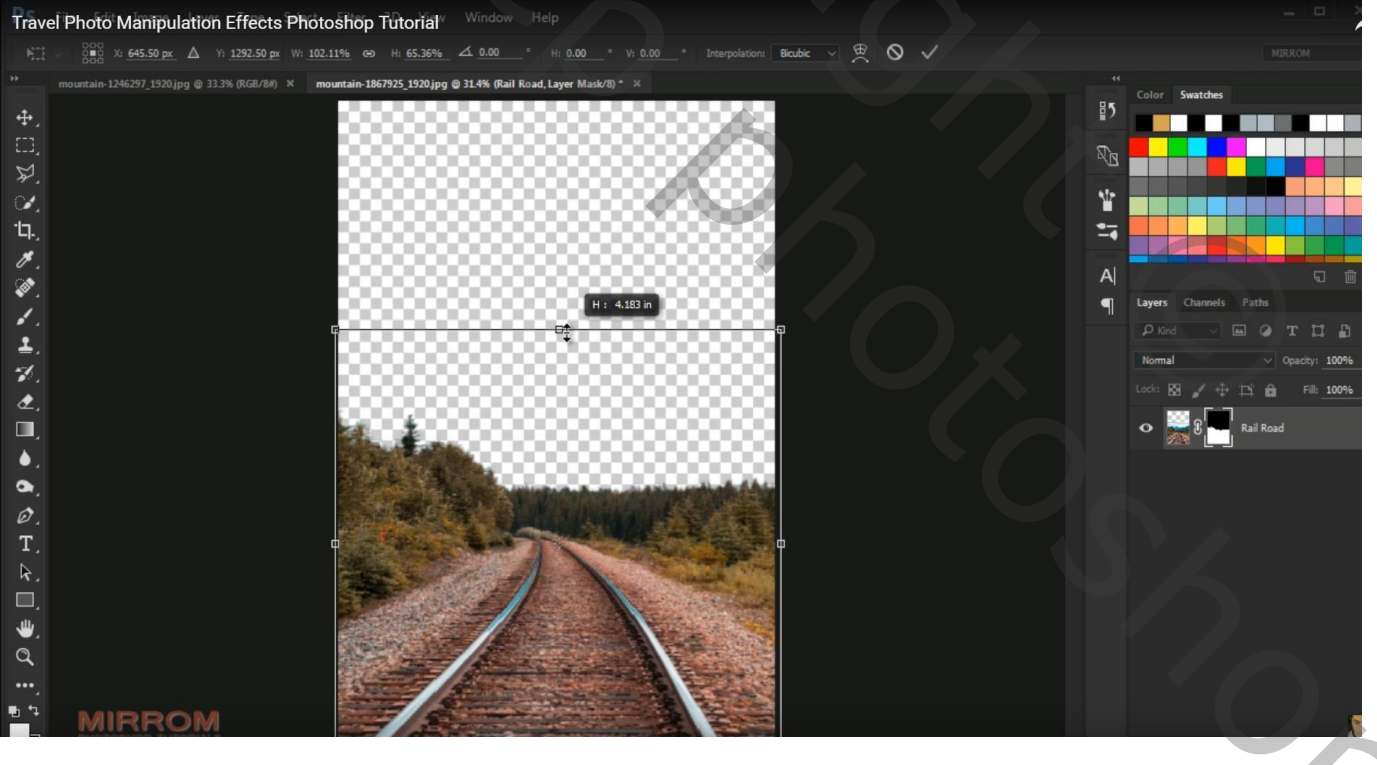

Deel van de "bergen" afbeelding selecteren; laagmasker toevoegen;

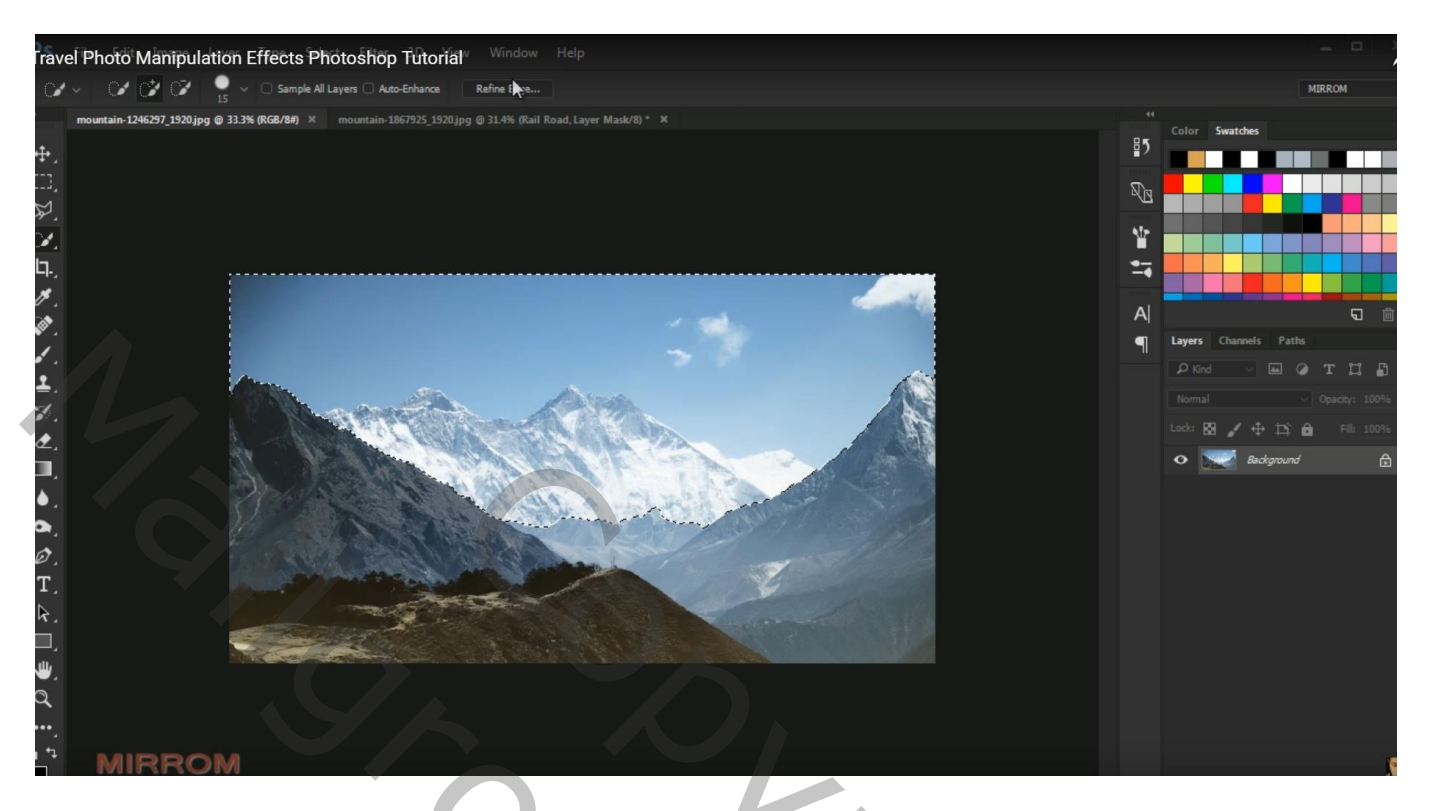

Laag onder laag "treinroute" slepen en grootte aanpassen; Horizontaal omdraaien

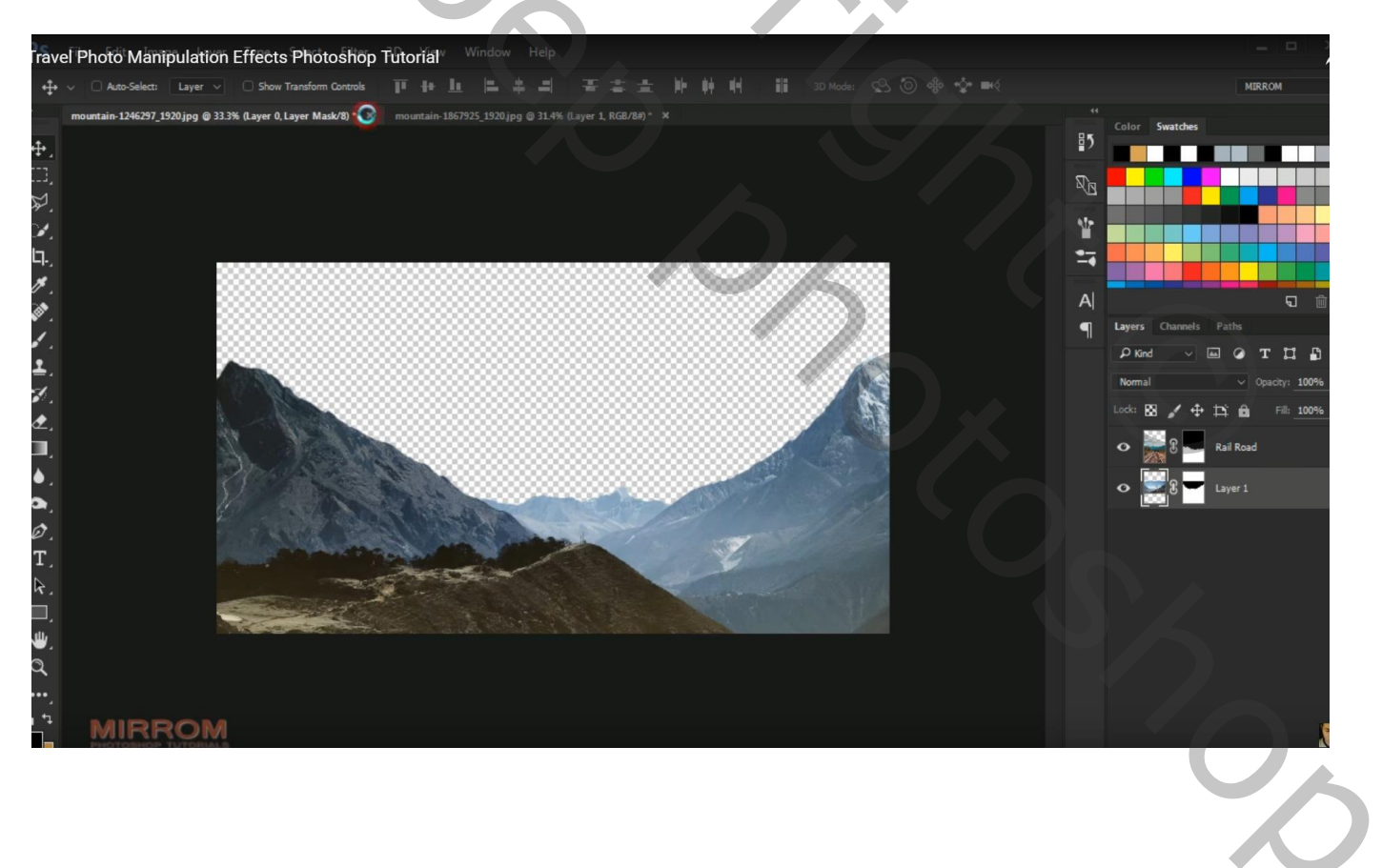

## Toevoegen van een wolken afbeelding onder vorige laag

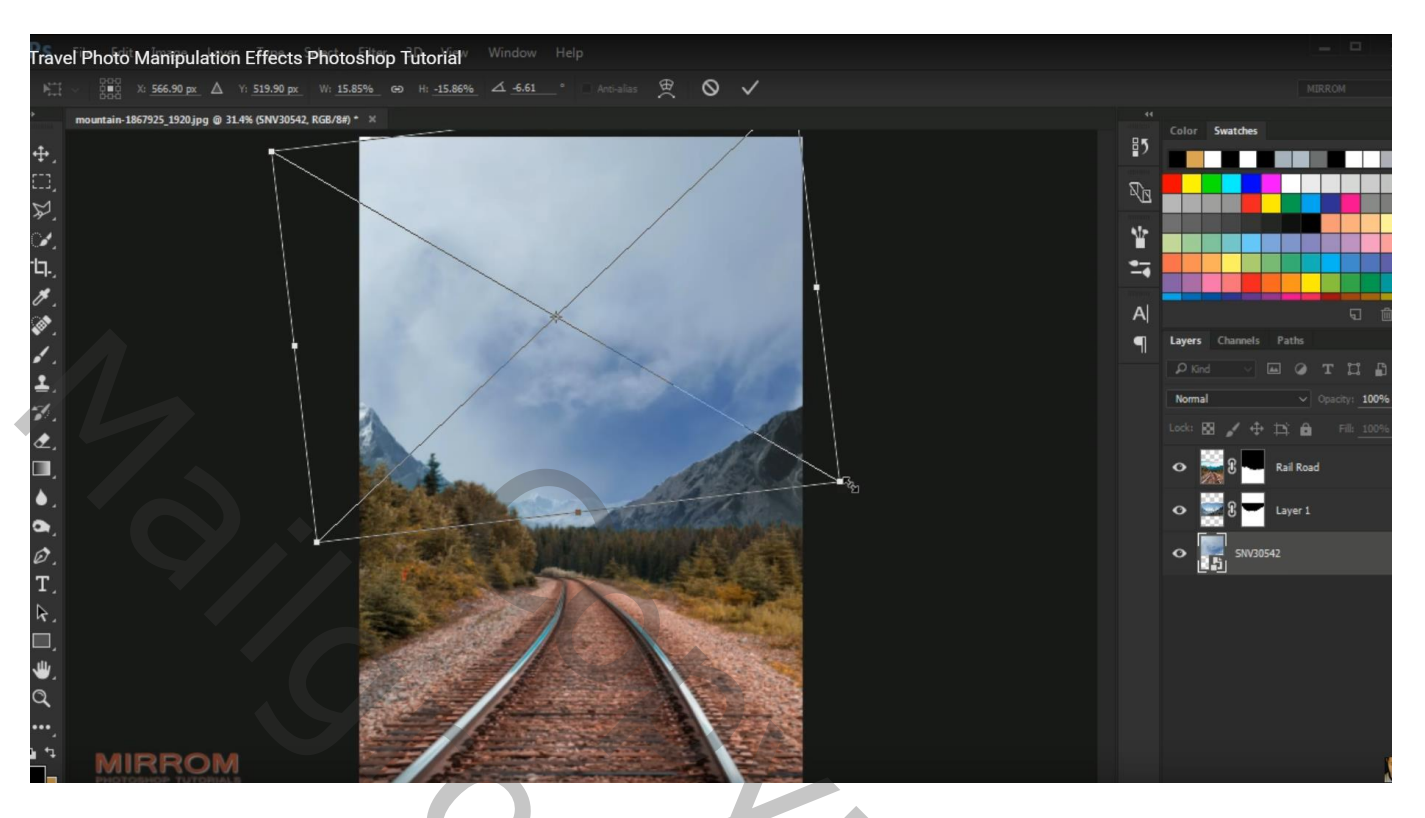

Boven laag "treinroute" een Aanpassingslaag 'Kleurtoon/Verzadiging' : 0 ; -32 ; -14 ; Uitknipmasker

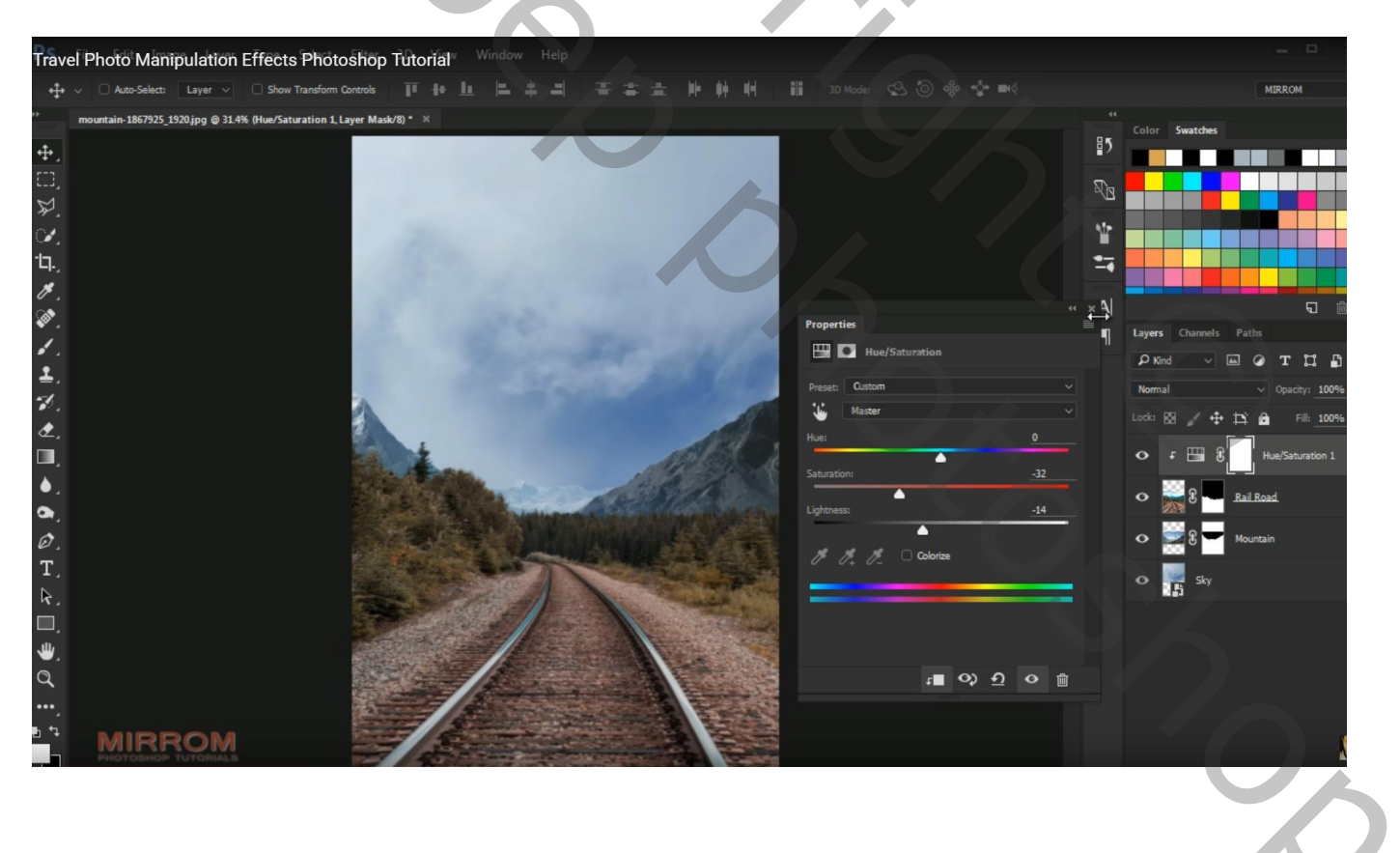

#### Aanpassingslaag 'Curven'; Uitknipmasker

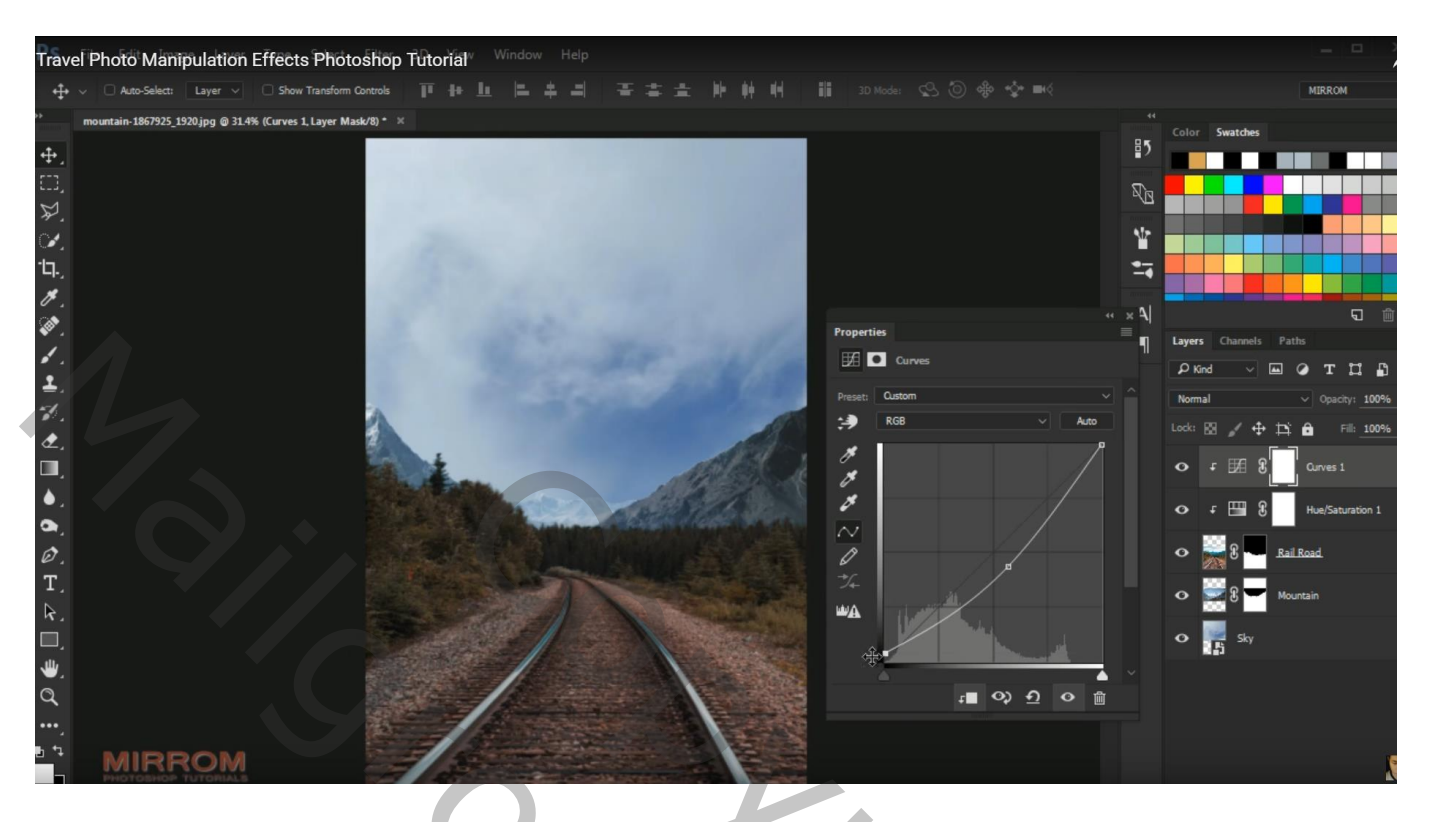

Boven laag "bergen" : Aanpassingslaag 'Curven'; Uitknipmasker

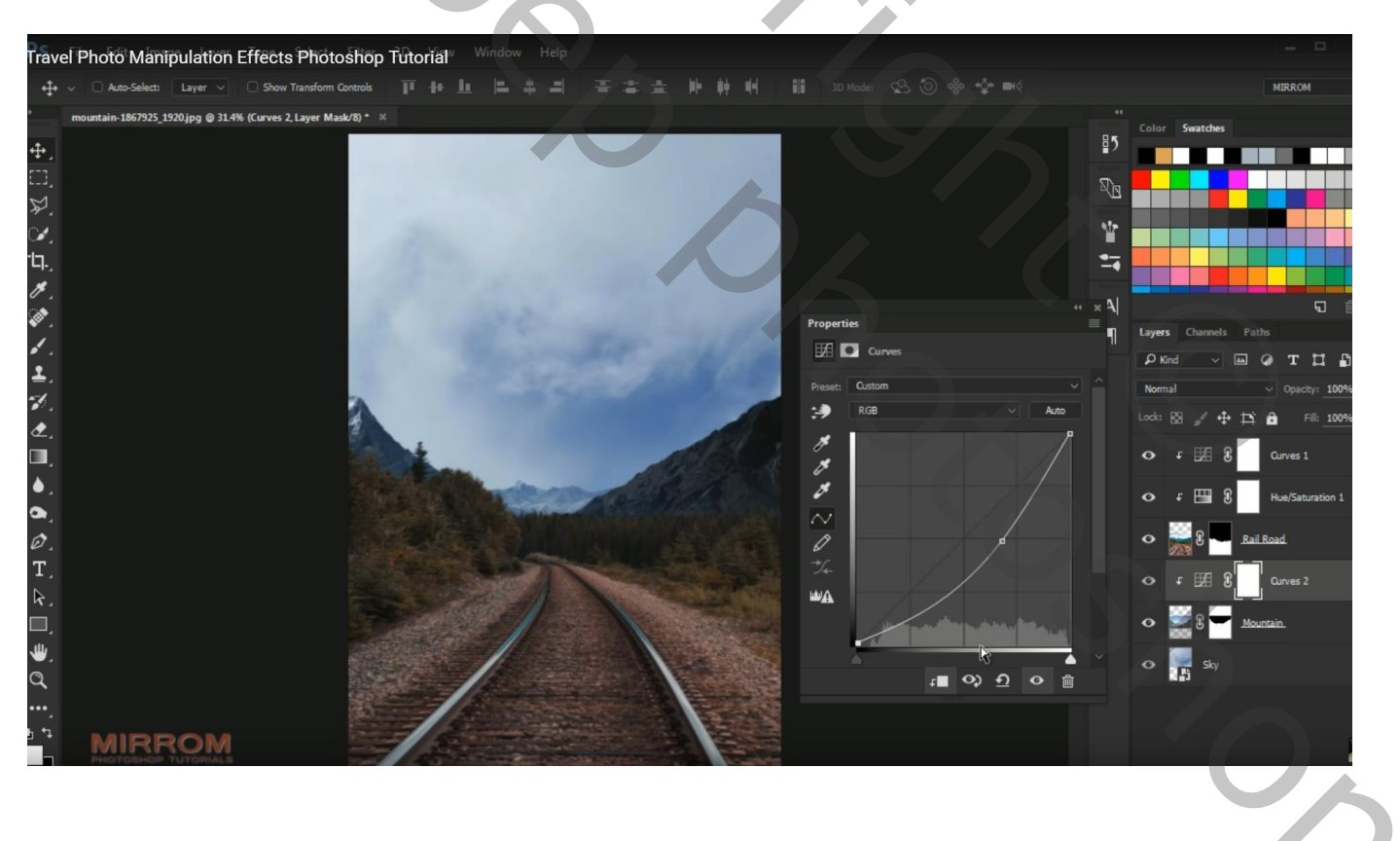

| Trave                               | l Photo Mar                                                | ipulation | Effects Photosh                                      | iop Tutorial  | w Win | idow H | elp |        |                                                                                |                       |                      |                 |                                                                 |                                                                                                    |       |                                                                                                    |
|-------------------------------------|------------------------------------------------------------|-----------|------------------------------------------------------|---------------|-------|--------|-----|--------|--------------------------------------------------------------------------------|-----------------------|----------------------|-----------------|-----------------------------------------------------------------|----------------------------------------------------------------------------------------------------|-------|----------------------------------------------------------------------------------------------------|
| ÷                                   | V 🗌 Auto-Select:                                           | Layer 🗸   | Show Transform Contr                                 | ols 👖 👭       |       |        | 4 3 |        |                                                                                |                       |                      |                 |                                                                 |                                                                                                    | D     | IIRROM                                                                                                    |
| <sup>+</sup> ●□ぷどするるく●ぼうきょうるいせんごまる: | <ul> <li>Azo-Selecti</li> <li>mountain-1867925,</li> </ul> | Layer ~   | Show Transform Control<br>\$ (Color Balance 1, Layer | Area (78) * x |       |        |     |        | Properties<br>2°2 0 Mode<br>Tone: Mide<br>Cyan<br>Yellow<br>Yellow<br>Preserve | Color Balance<br>ones | Red<br>Green<br>Blue | +22<br>0<br>-30 | Layer<br>P K<br>Nom<br>Lock:<br>O<br>O<br>O<br>O<br>O<br>O<br>O | Swatches<br>s Channels<br>ind ~<br>f Eff 8<br>f Eff 8<br>f 556 8<br>f 556 8<br>f 556 8<br>f 556 8<br>f 556 8<br>f 556 8 | Paths | T II III<br>C Datchy: 100%<br>III 100%<br>IIII 100%<br>IIII 100%<br>IIII 100%<br>IIII 100%<br>IIII 100%<br>IIII 100%<br>IIIII 100%<br>IIIIIIIII 100%<br>IIIIIIIIIIIIIIIIIIIIIIIIIIIIIIIIIII |
| u •↓                                | MIR                                                        | ROM       |                                                      | 1             |       |        |     | A PART |                                                                                |                       |                      |                 |                                                                 |                                                                                                    |       | ſ                                                                                                    |

Boven laag "wolken" : Aanpassingslaag 'Kleurtoon/Verzadiging', Verzadiging = -41 ; Uitknipmasker

| Trave        | l Photo Manipulation Effects Photoshop Tu                         | torial <sup>w</sup> Window Help                                                                                                    |                                                                                                    |                  | ĺ        |                           |
|--------------|-------------------------------------------------------------------|----------------------------------------------------------------------------------------------------|----------------------------------------------------------------------------------------------------|------------------|----------|---------------------------|
| ÷            | ✓                                                                 | · + L = + -                                                                                                    |                                                                                                    |                  |          | MIRROM                    |
|              | mountain-1867925_1920jpg @ 31.4% (Hue/Saturation 2, Layer Mask/8) |                                                                                                    |                                                                                                    |                  |          | Color Swatches            |
| <b>4</b> .   |                                                                   |                                                                                                    |                                                                                                    |                  | ₽5       |                           |
|              |                                                                   |                                                                                                    |                                                                                                    |                  | 2<br>R   |                           |
| ₽.           |                                                                   |                                                                                                    |                                                                                                    |                  |          |                           |
| ¥.           |                                                                   |                                                                                                    |                                                                                                    |                  | ¥ (      |                           |
| Ъ.           |                                                                   |                                                                                                    |                                                                                                    |                  |          |                           |
| Ø.,          |                                                                   |                                                                                                    |                                                                                                    |                  | « • • •  | J                         |
| <b>.</b>     |                                                                   |                                                                                                    |                                                                                                    | Properties       | î<br>¶   | Layers Channels Paths     |
| <b>*</b> -   |                                                                   |                                                                                                    |                                                                                                    | Hue/Saturation   |          | PKind ∨ 🖬 @ T 🛱           |
| ±.<br>√      |                                                                   |                                                                                                    |                                                                                                    | Preset: Custom   |          | Normal V Opacity: 100     |
| ð.           |                                                                   |                                                                                                    |                                                                                                    | Master           |          | Lock: 🖾 🖌 🕂 🛱 🛱 Fill: 100 |
|              |                                                                   | 4                                                                                                    | 1515()                                                                                                    | HUE:             | <u> </u> |                           |
| ۵.           |                                                                   | and the second                                                                                                    | AND AND                                                                                                    | Saturation:      |          |                           |
| ۹,           |                                                                   | and the second                                                                                                    | CARL CARTON LAND                                                                                                    | Lightness:       | <u>0</u> |                           |
| Ø.           |                                                                   |                                                                                                    |                                                                                                    | M M M 🗆 Colorize |          | • 🞆 🕄 🚾 Rail Road.        |
| Τ.           |                                                                   |                                                                                                    |                                                                                                    | 0 0+ 0- 0        |          | ⊙ F 5℃ S Color Balance 1  |
| <u></u>      |                                                                   | The A                                                                                                    | A state                                                                                                    |                  |          |                           |
| Ш,<br>ш.     |                                                                   |                                                                                                    |                                                                                                    |                  |          | Curves 2                  |
| `♥,          |                                                                   |                                                                                                    |                                                                                                    | - 0 A            | 0        | 🔹 🚟 🖁 🚽 Mountain.         |
|              |                                                                   |                                                                                                    |                                                                                                    |                  |          | • F 🖽 🕃 Hue/Saturation 2  |
| ь + <u>,</u> | MIRROM                                                            | 18                                                                                                    |                                                                                                    |                  |          |                           |
|              | MIRROM                                                            | and the second second s | and the second second se |                  |          | o 🙀 Sky                   |
|              |                                                                   |                                                                                                    |                                                                                                    |                  |          |                           |
|              |                                                                   |                                                                                                    |                                                                                                    |                  |          |                           |
|              |                                                                   |                                                                                                    |                                                                                                    |                  |          |                           |
|              |                                                                   |                                                                                                    |                                                                                                    |                  |          |                           |

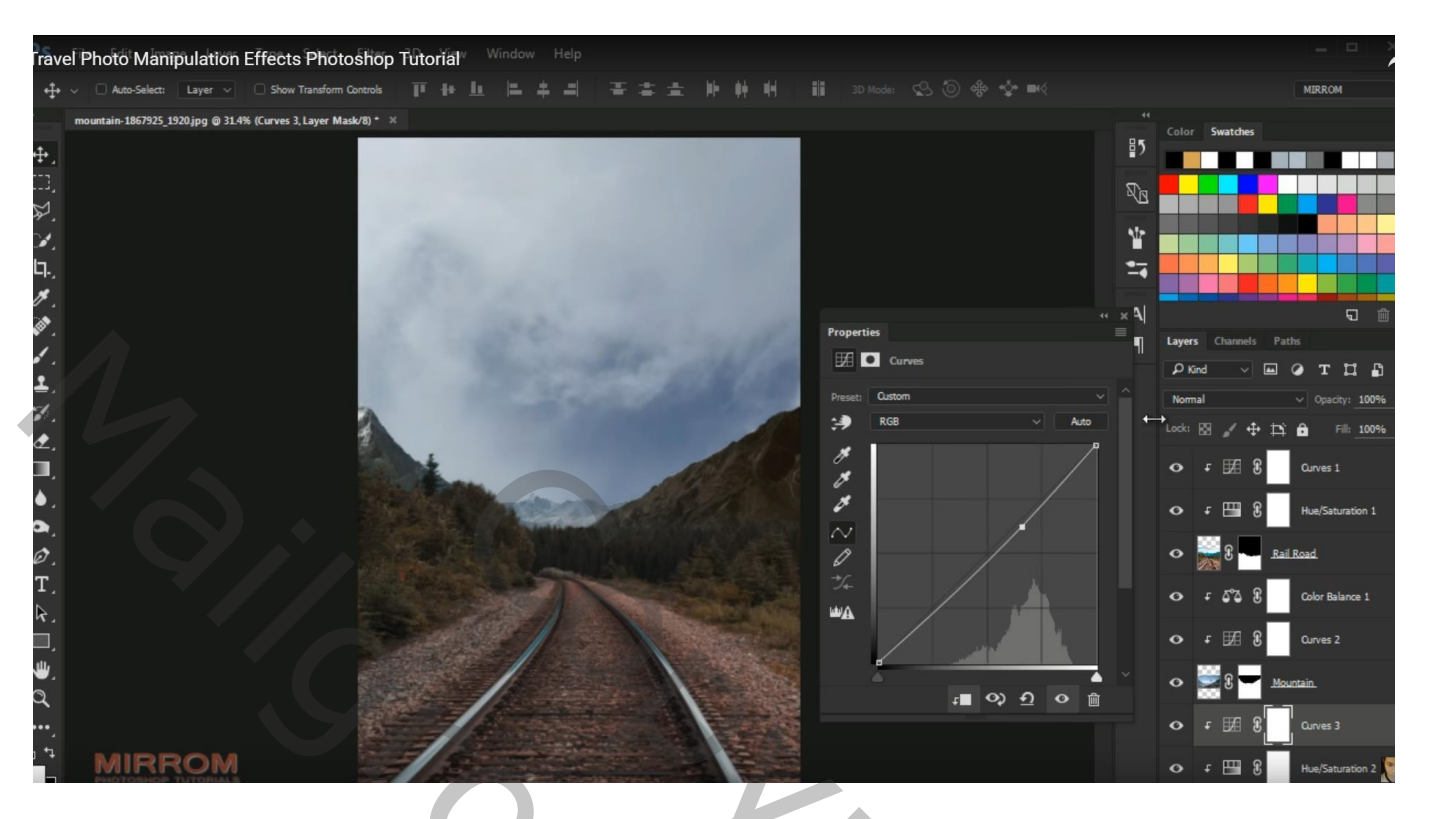

Nieuwe bovenste laag; kleurstaal nemen uit de lucht; wolkenpenseel, dekking aanpassen Schilder boven de bomen en op voorgrond een mistig effect Laagdekking ongeveer = 65%

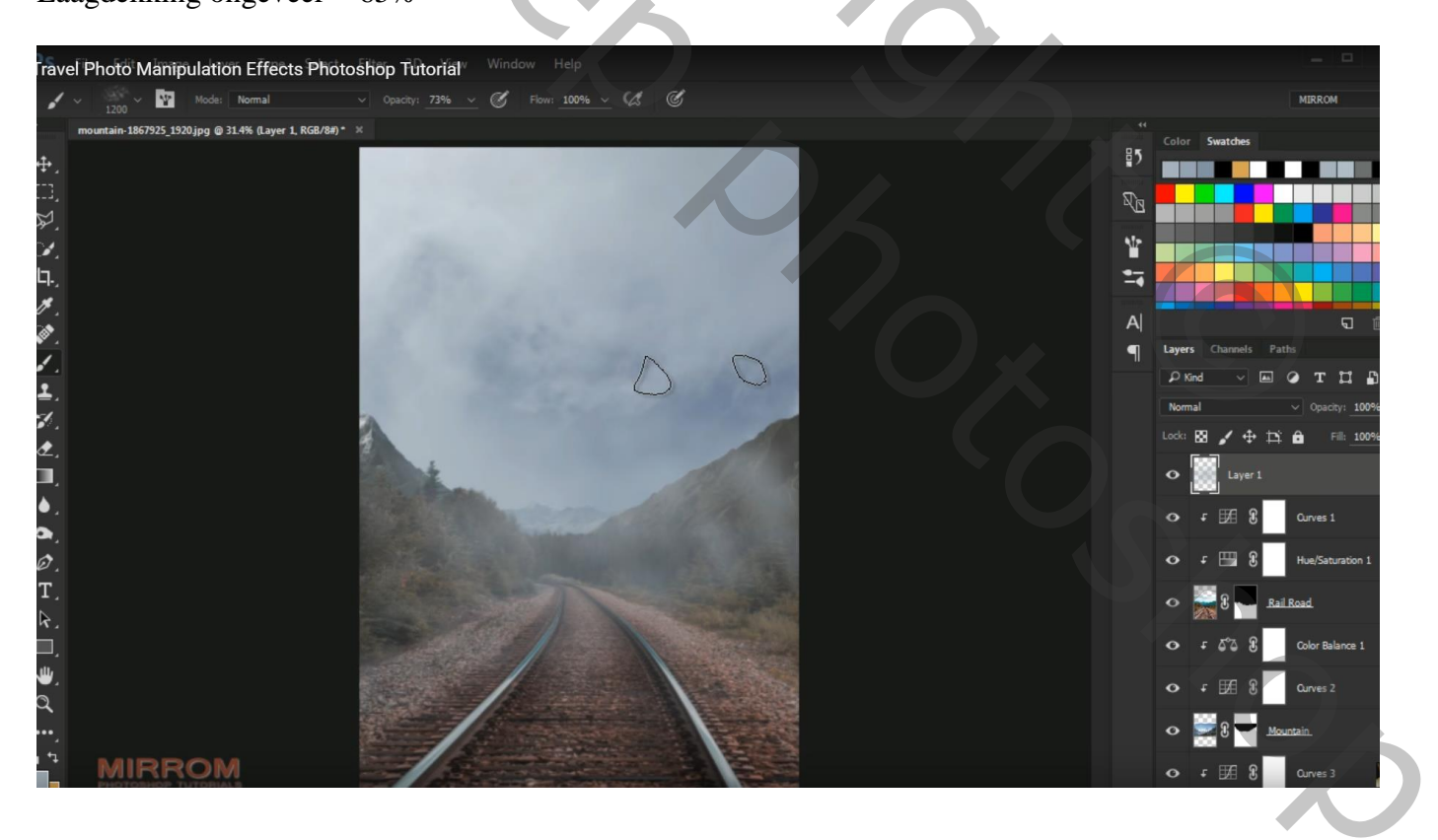

## Aanpassingslaag 'Foto Filter', Diep Geel : 48%; lichtsterkte is aangevinkt; geen Uitknipmasker

Aanpassingslaag 'Verloop' : kleur links = # D99C55 ; kleur rechts zwart transparant Radiaal; 90°; schaal = 113 ; modus voor die Aanpassingslaag = Bedekken

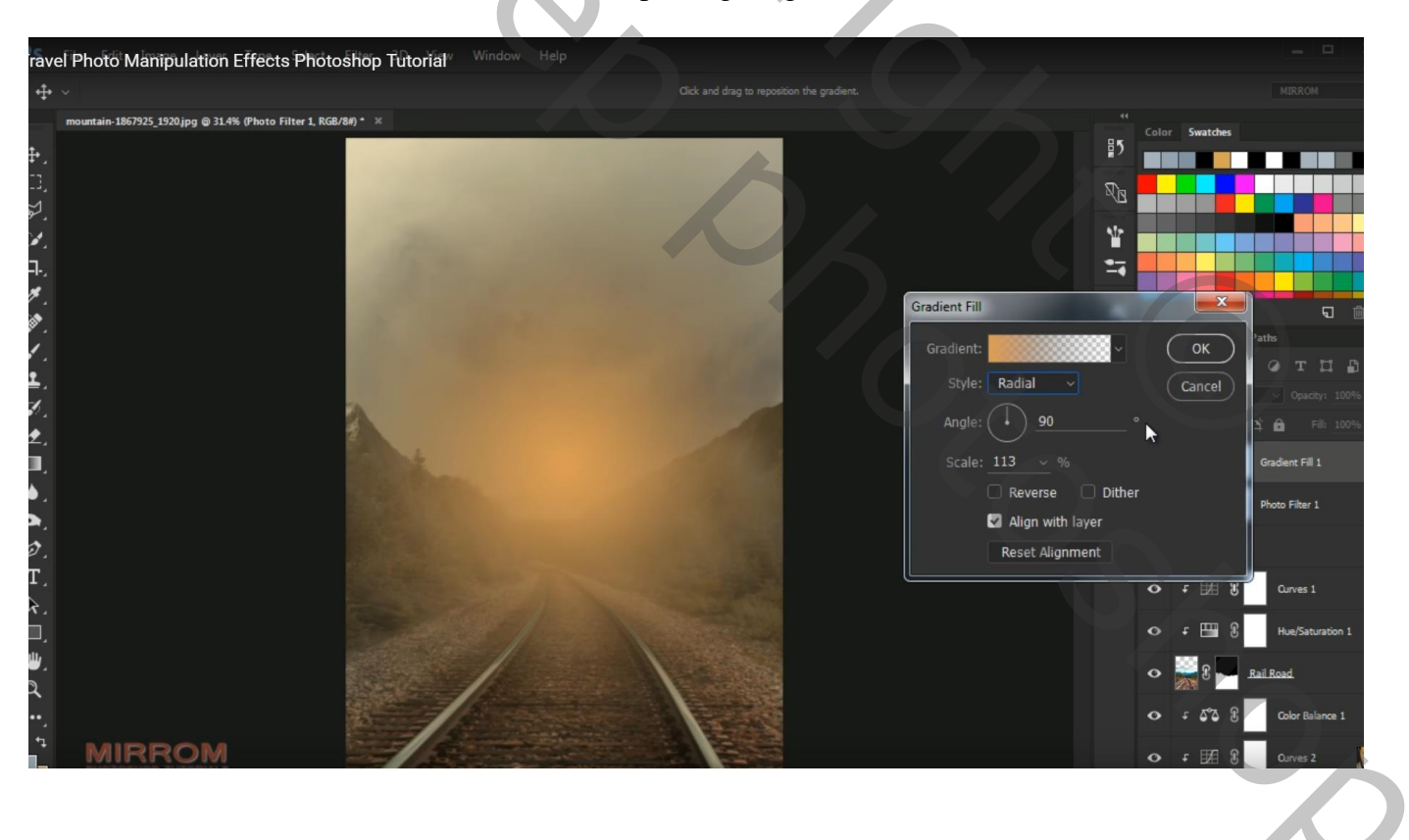

## Aanpassingslaag 'Curven'

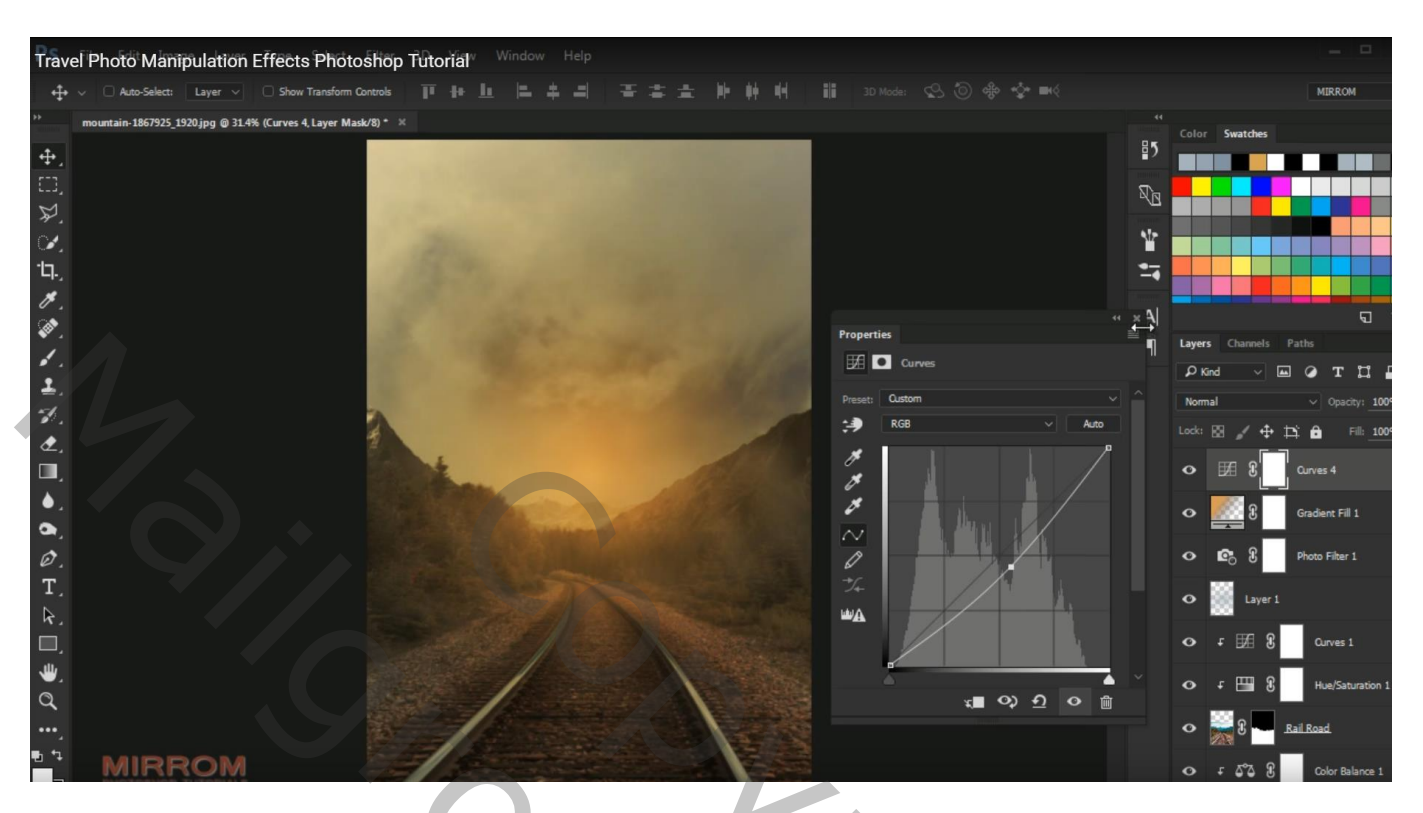

"model" netjes uitselecteren; rand verfijnen; haar beschilderen Slimme straal = 1,8 ; Vloeiend = 22 ; Doezelaar = 3,5 ; Contrast = 7 ; Rand verschuiven = -12

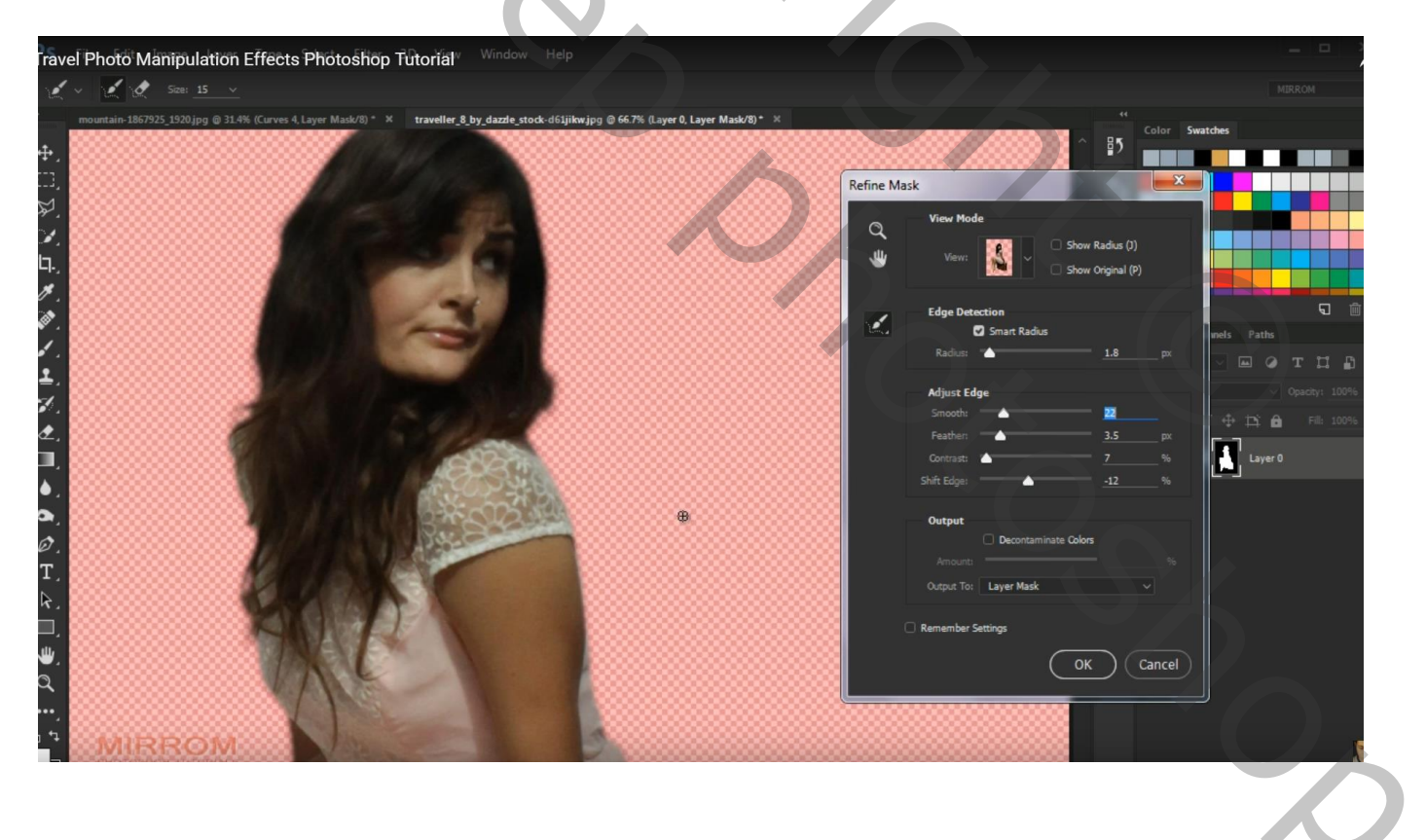

## "model" toevoegen midden de rails!

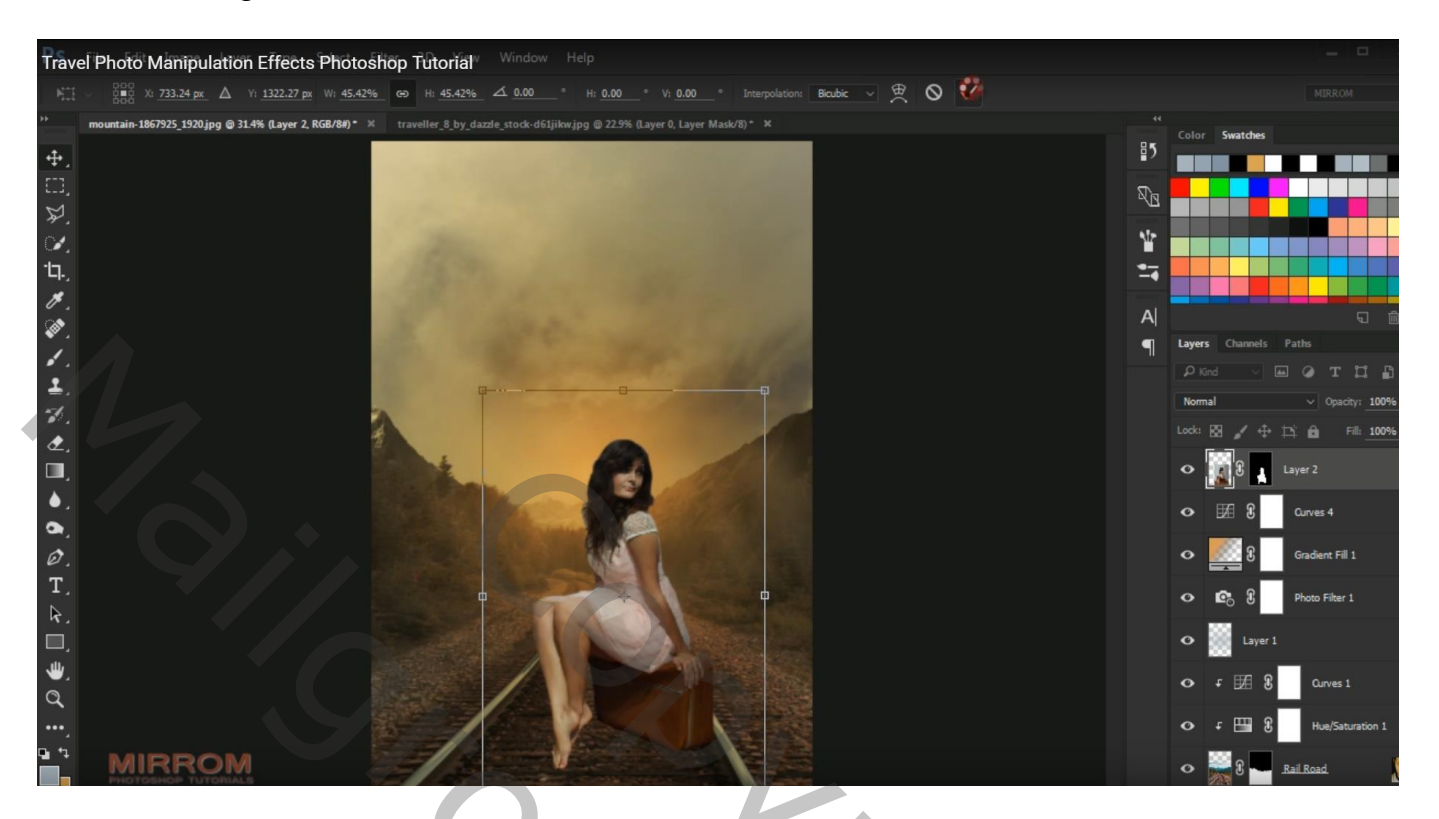

# Afbeelding al wat bijsnijden en opslaan

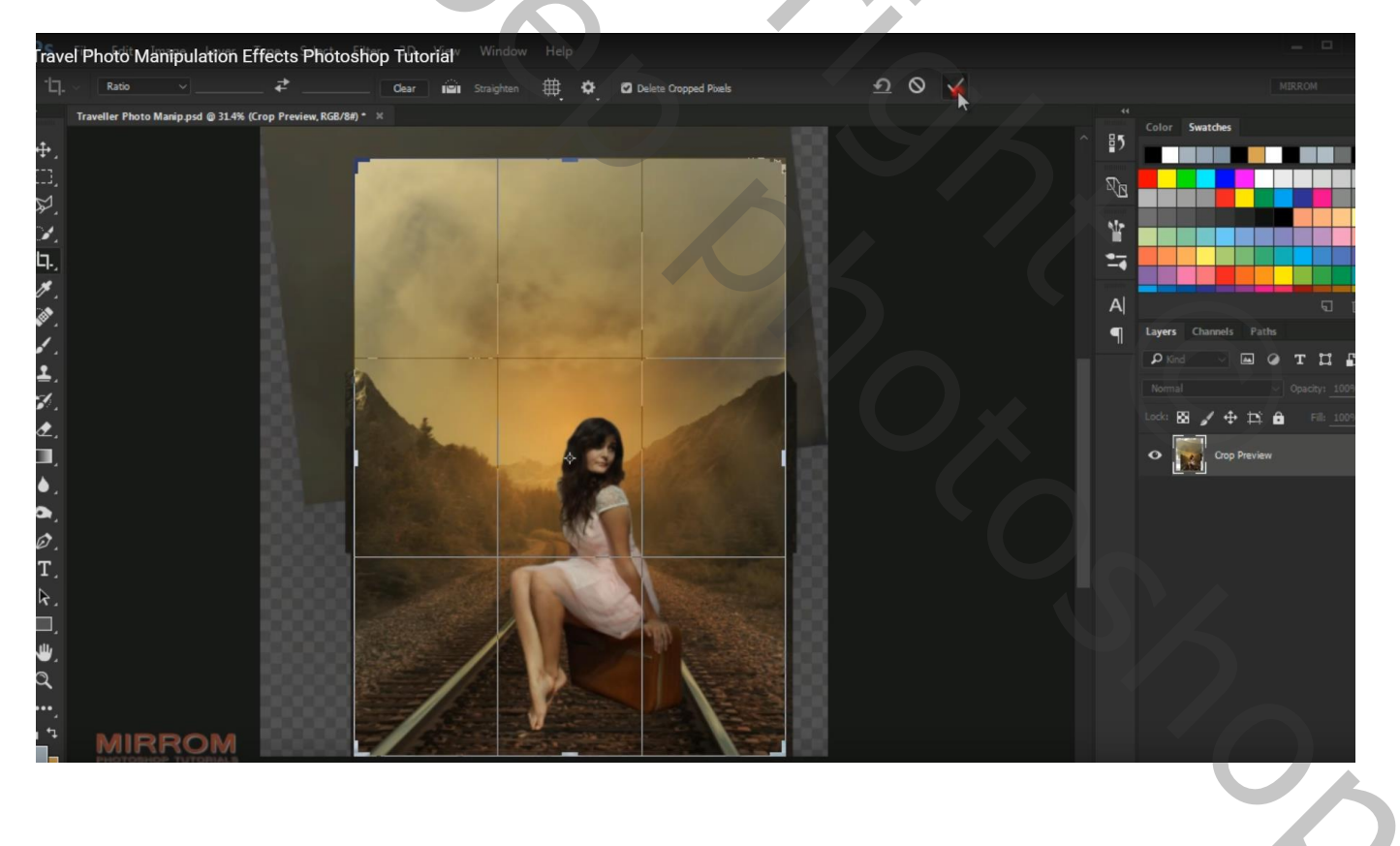

#### Voor laag "model" : Laagmasker toepassen; model wat aanpassen in Camera Raw

| ravel Photo Manipulation Effects Photoshop Tutorial |                                                                                                    |
|-----------------------------------------------------|----------------------------------------------------------------------------------------------------|
|                                                     | R: f/7.1 1/640 s<br>G: ISO 400 59 mm<br>B: ISO 400 59 mm<br>B: Basic<br>Basic<br>White Balance: As Shot   |
|                                                     | Temperature 0 Tint 0 Auto Default Exposure 40.30 Contrast -24 Highlights 48 Shadows +14 Whites 0 Blacks 0 |
|                                                     | Clarity [233]<br>Vibrance 0                                                                               |

Nieuwe laag onder laag "model"; schaduwen schilderen; zacht zwart penseel, dekking = 50% Laagdekking ongeveer = 85%

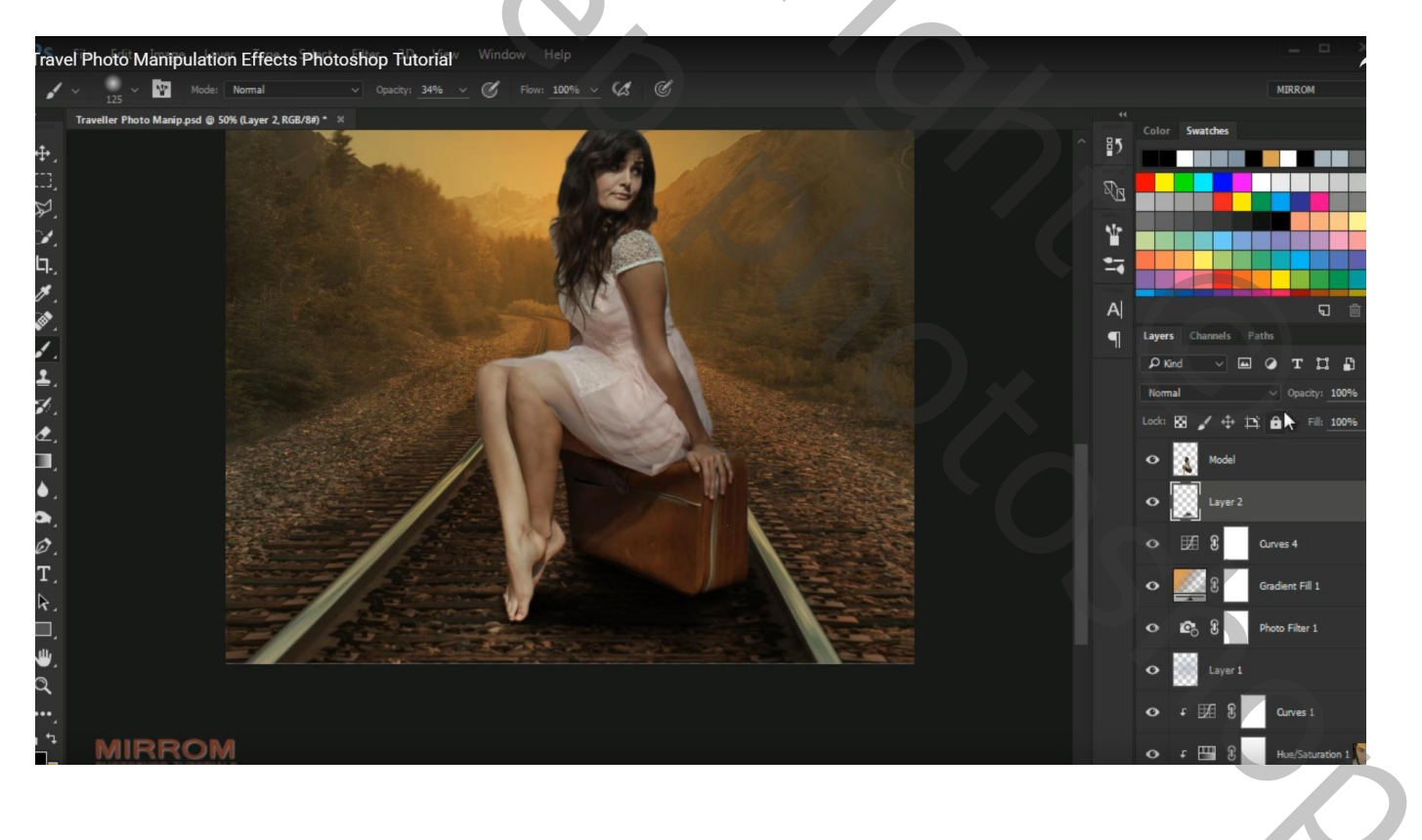

Geef laag "model" volgende Schaduw binnen: modus Bedekken, kleur = # FCDE99; 95% 118°; 3 px; 0% ; 11px

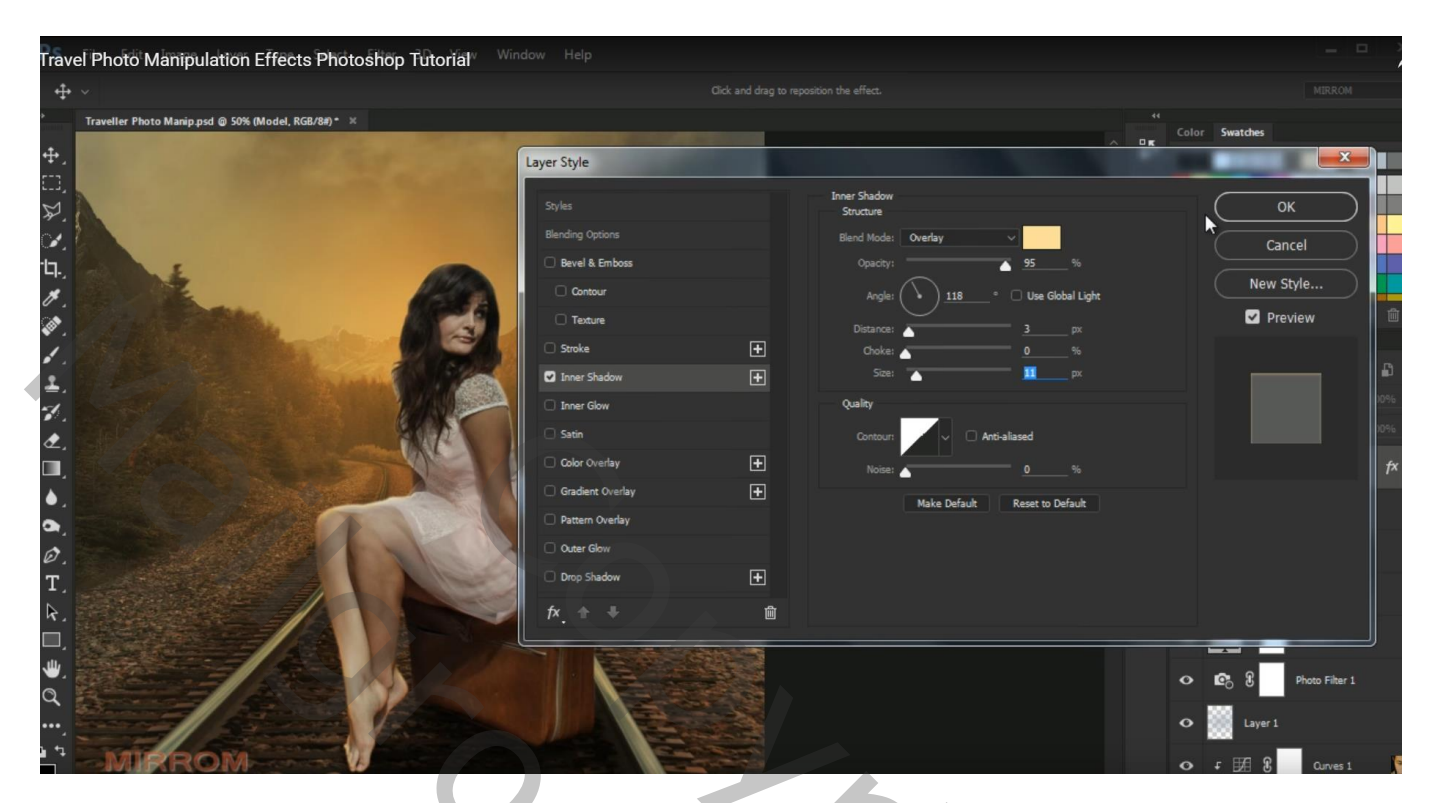

Rechtsklikken op de laagstijl  $\rightarrow$  Laag maken : dekking voor die laag = 100% Laagmasker toevoegen; schaduwen onderaan de voeten en de valies weg vegen

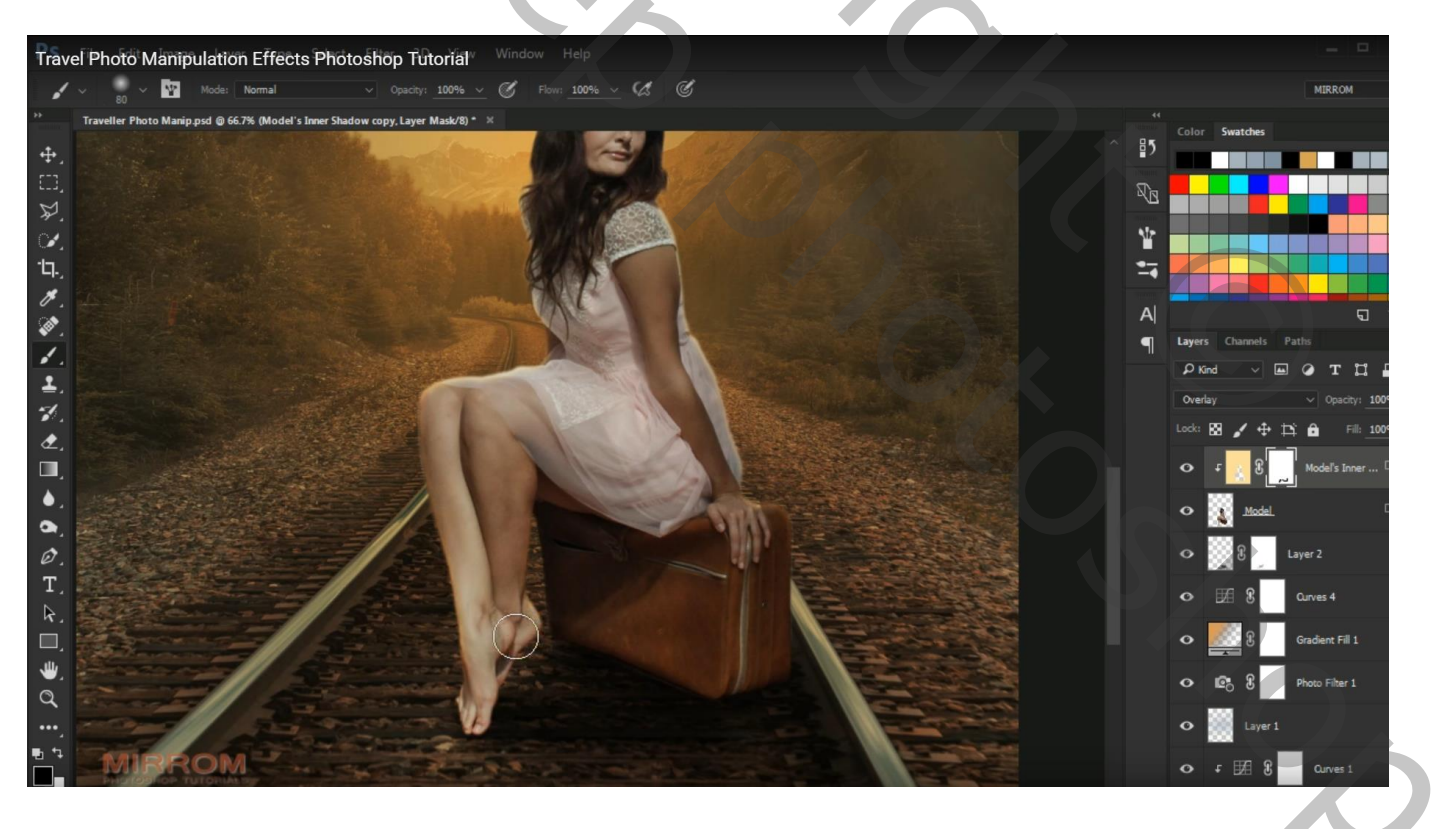

## Aanpassingslaag 'Curven'; Uitknipmasker boven die Schaduw laag

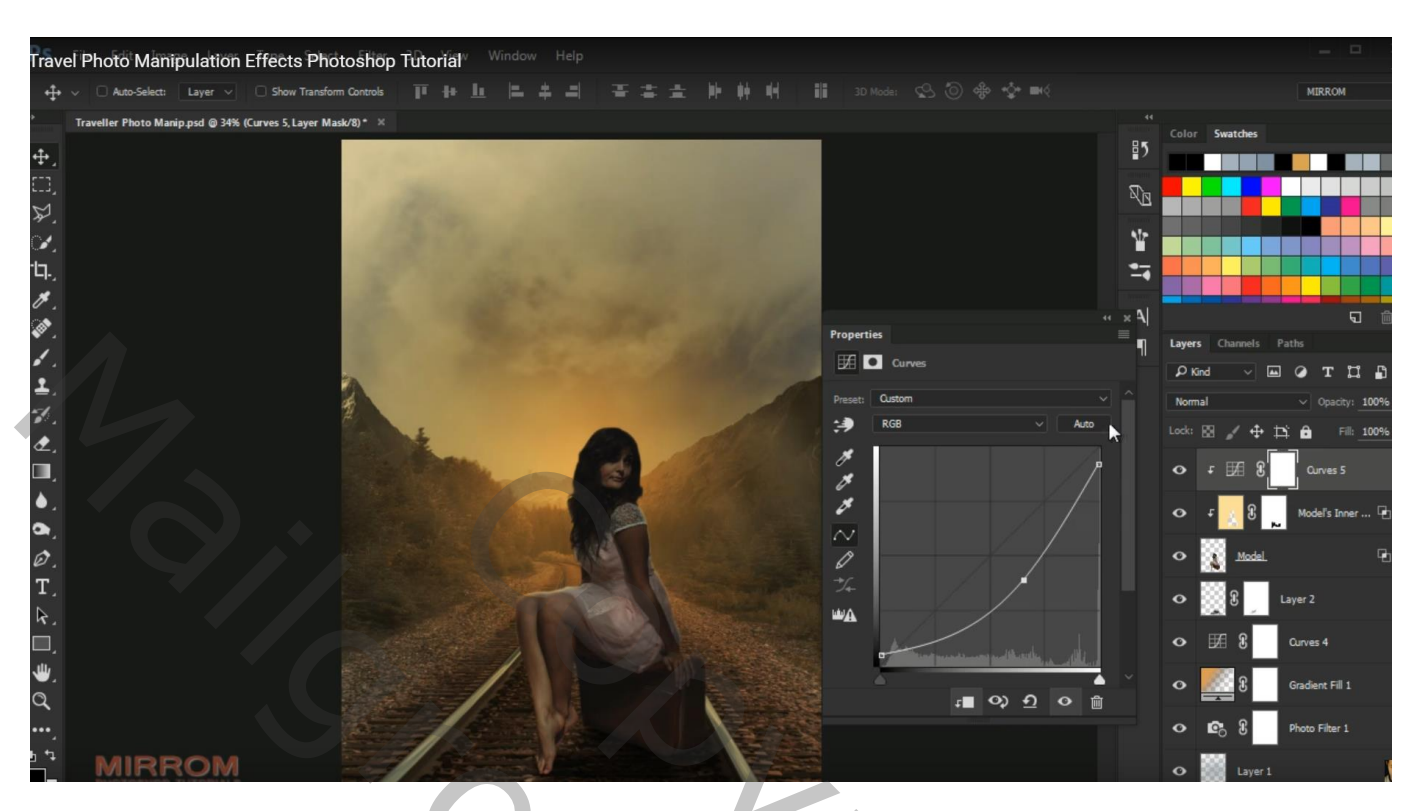

Laagmasker omkeren (Ctrl + I): zacht wit penseel, dekking = 26%Schilder onderaan de afbeelding en op gezicht van het model

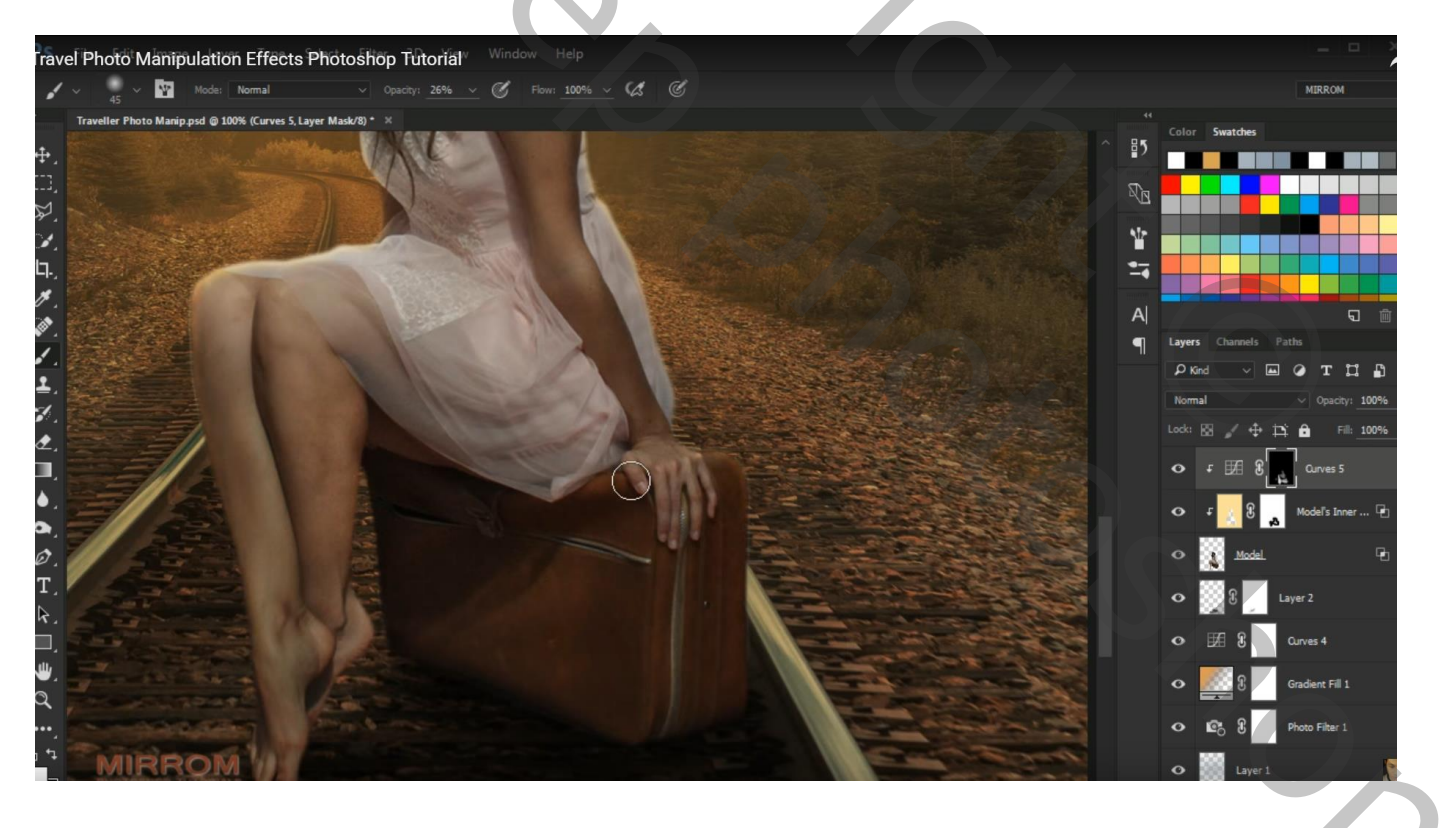

| Trave      | el Photo Manipulation Effects Photoshop Tutorial <sup>Window Help</sup>                         |                |                   |                                   |
|------------|-------------------------------------------------------------------------------------------------|----------------|-------------------|-----------------------------------|
| ÷          | ▽ 🛛 Auto-Select: Layer ▽ 🗋 Show Transform Controls 🌐 計 止 😩 書 書 書 書 上 胂 胂 酮 🏭 3D Modes 😒 🕘 參 💠 🖦 |                |                   | MIRROM                            |
| *          | Traveller Photo Manip psd @ 34% (Color Balance 2, Layer Mask/8) * 🛛 🗶                           |                | Color Swatches    |                                   |
| ÷.         |                                                                                                 | 85             |                   |                                   |
| □,         |                                                                                                 | T <sub>B</sub> |                   |                                   |
| ₽.         | 1 1 5 m 1 m 1 m 1 m 1 m 1 m 1 m 1 m 1 m                                                         | 41=            |                   |                                   |
| '∕∕,<br>1⊐ |                                                                                                 | ₩<br>•         |                   |                                   |
| ч.,<br>Ж   | A CARLE AND A CARLE                                                                             | -•             |                   |                                   |
| ر<br>می    | Properties                                                                                      | " 😤 🏹          |                   | <b>च</b> 🖻                        |
| 1          | A Color Balance                                                                                 | ¶_             | Layers Channels P | aths                              |
| 1          |                                                                                                 |                | P Kind ∨ Les      | отць                              |
| -1         | Tone: Mictores                                                                                  |                | Normal            | <ul> <li>Opacity: 100%</li> </ul> |
|            | Cyan Red o                                                                                      |                | Lock: 🖾 🧹 🕂 🛱     | 4 🖬 🛛 Fill: 100%                  |
| Ē,         | Magenta Green o                                                                                 |                | o + 5°3 8         | Color Balance 2                   |
| ۵.         | Yelow Blue 📷                                                                                    |                | o f ∰ 8           | Qurves 5                          |
| ۰,         | Preserve Luminosity                                                                             |                |                   | -                                 |
| Ø.         |                                                                                                 |                | ଦ f 🚺 🕺 🗛         | Model's Inner 🤘                   |
| T,         |                                                                                                 |                | 🔹 👔 Model         | Po Co                             |
| к.<br>П    |                                                                                                 |                | • 8 1             | .ayer 2                           |
| ,<br>L     |                                                                                                 |                | 100 C             |                                   |
| a          |                                                                                                 | ŵ              | • ⊯ 8             | Curves 4                          |
| •••,       |                                                                                                 |                | •                 | Gradient Fill 1                   |
| b ⁴∓       | MIRROM                                                                                          |                | • 🖻 8             | Photo Filter 1                    |

Nieuwe laag; Uitknipmasker; Voorgrondkleur = # D7A453; zacht penseel, dekking = 25% Licht op het model schilderen ; dekking voor de laag = 74%

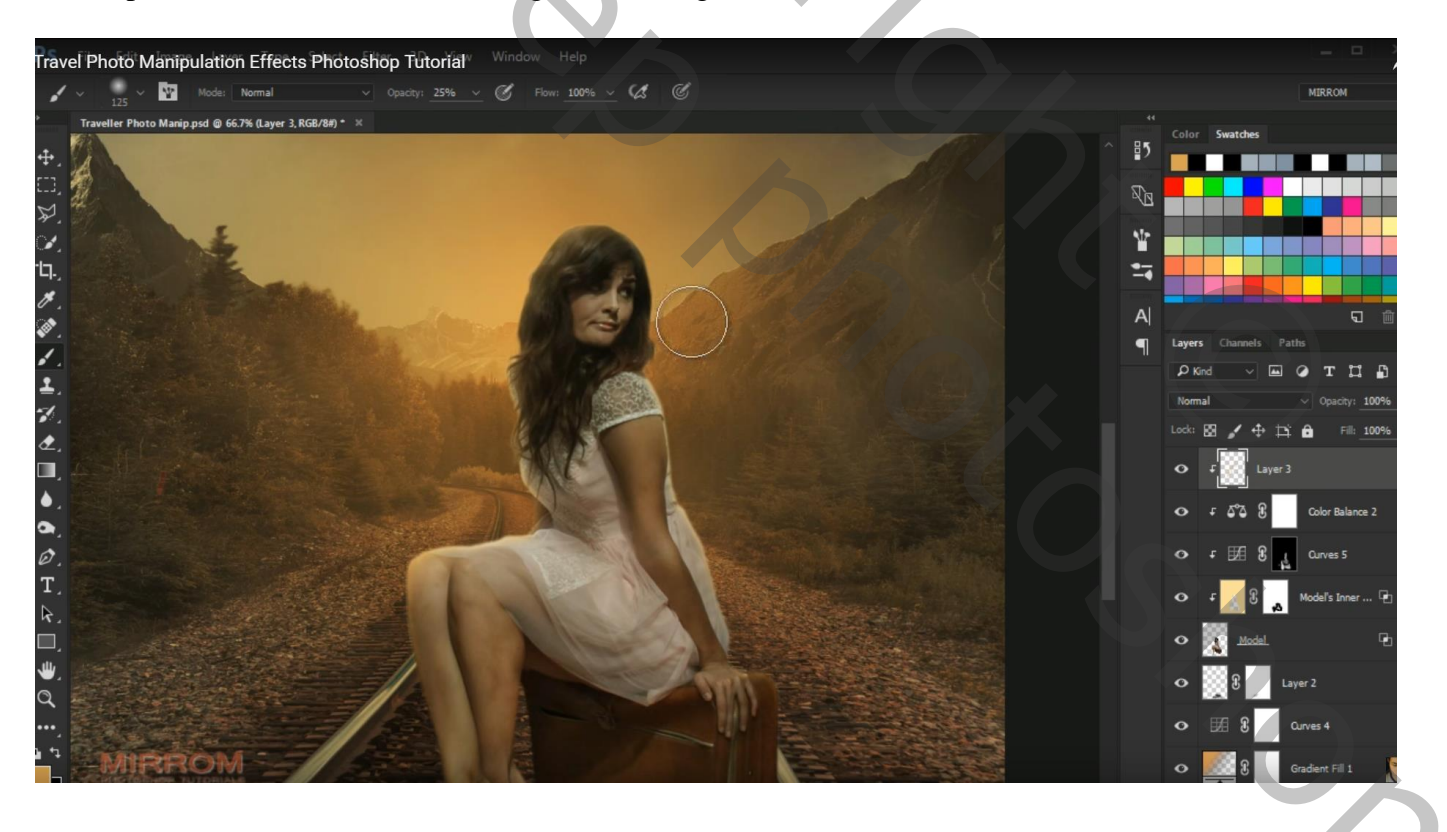

4

Dupliceer de laag; zorg dat het weer een Uitknipmasker laag is; modus = Bedekken; dekking = 100%

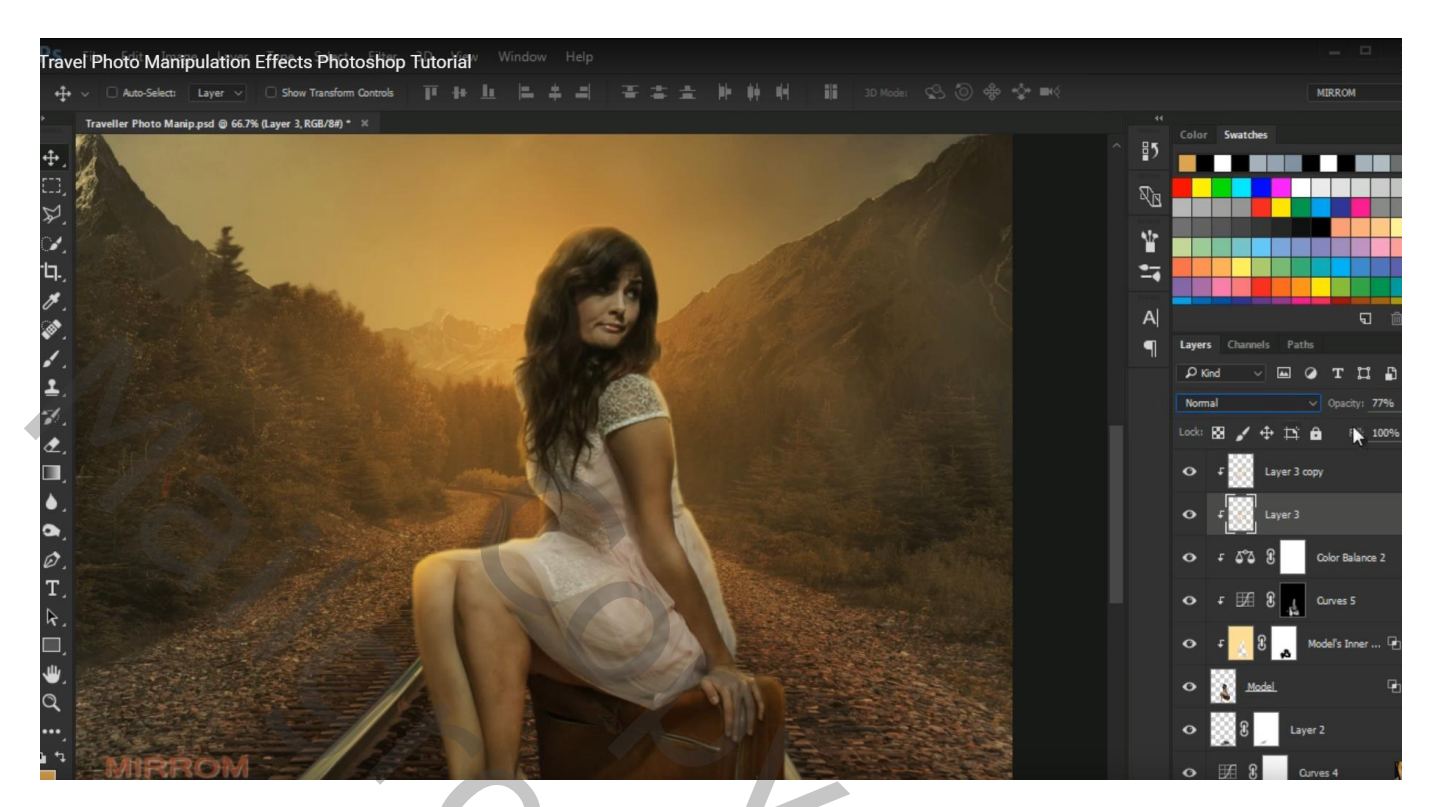

Aanpassingslaag 'Curven'; Uitknipmasker

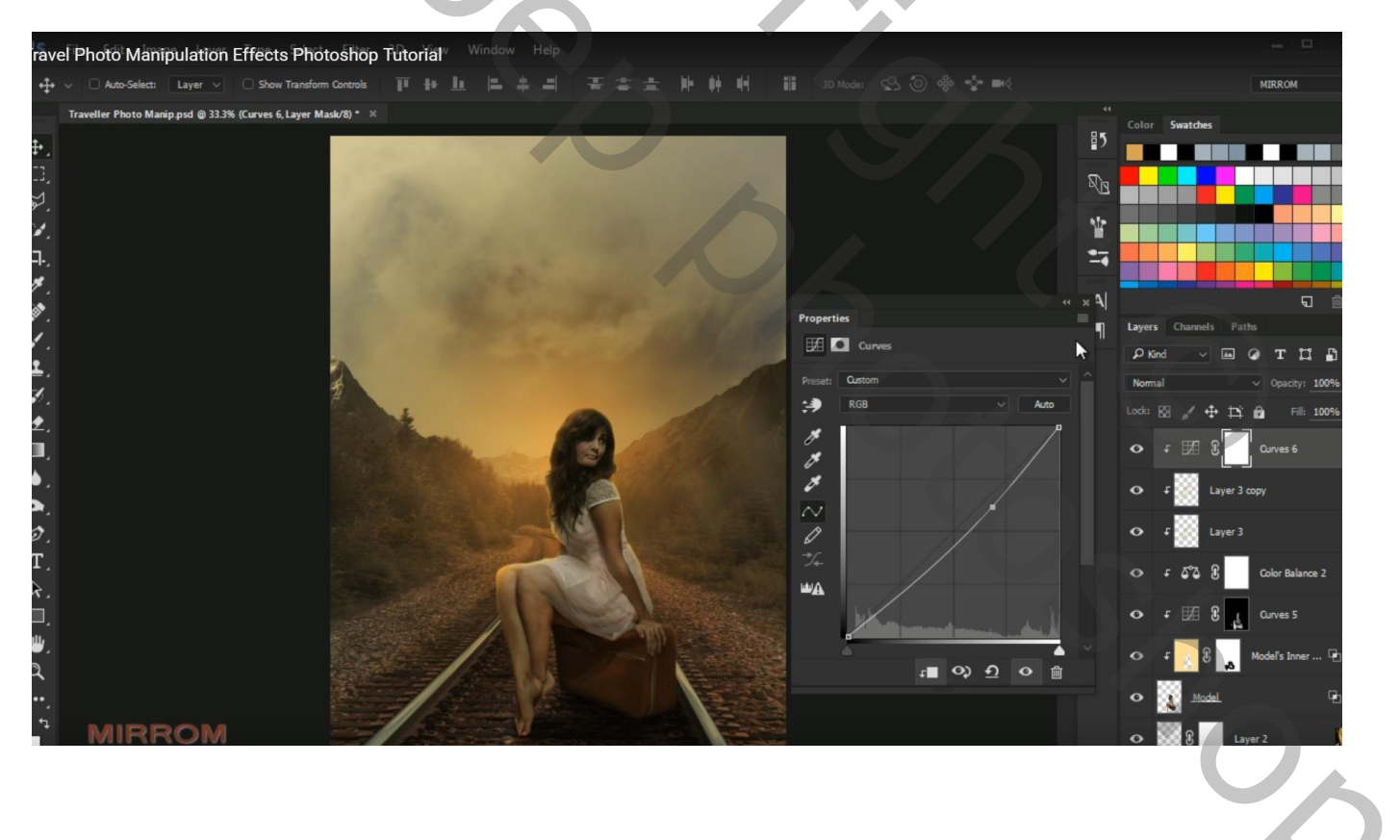

## Aanpassingslaag 'Kleur Opzoeken' : DropBlues; geen Uitknipmasker

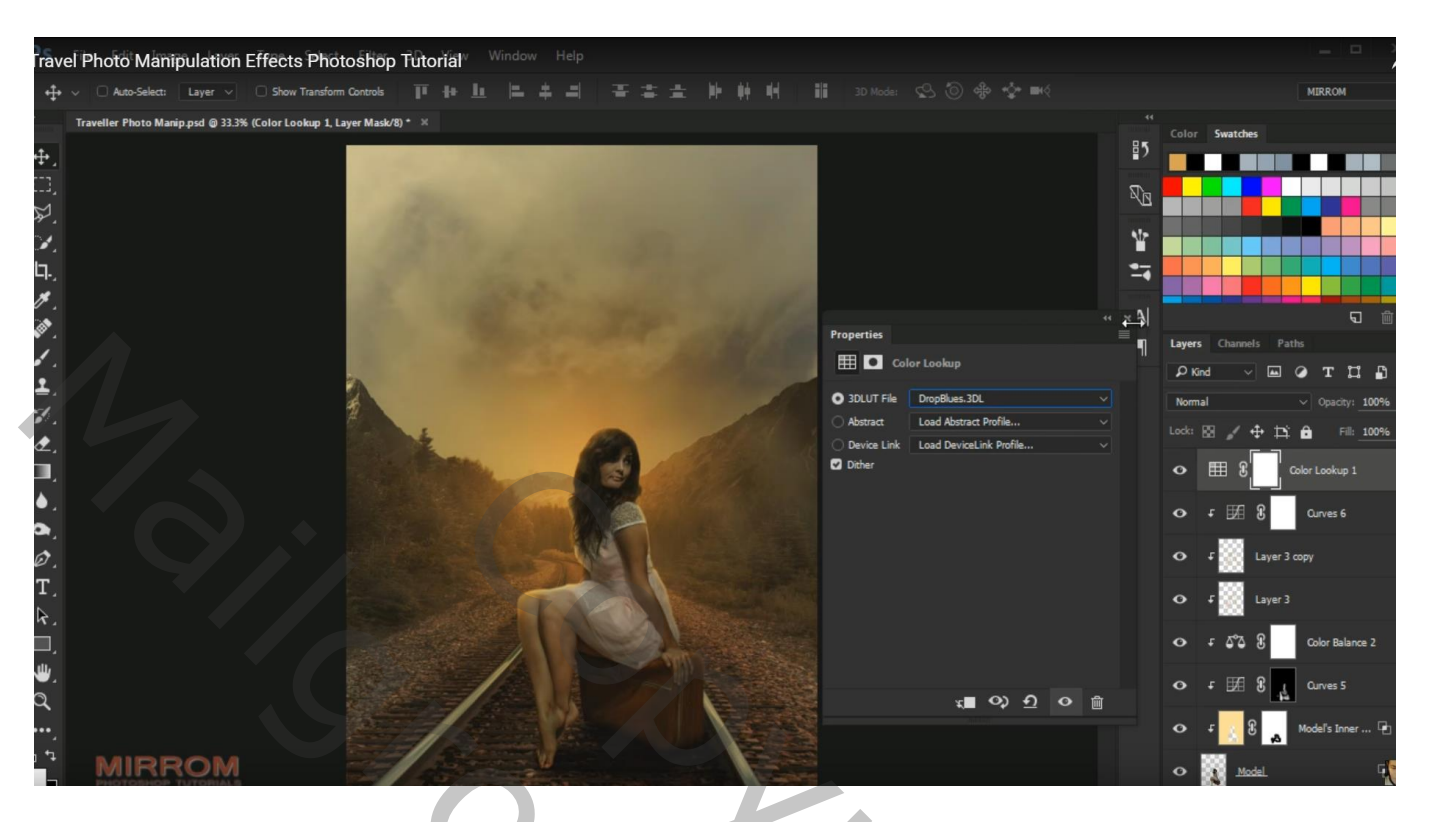

Aanpassingslaag 'Kleurbalans' : Middentonen = 5 ; 0 ; 26 ; geen Uitknipmasker

| ravel Photo Manipulation Effects Photosho                      | p Tutorial <sup>w</sup> <sup>Window Help</sup>                                                                                                    |       |                      |                        |                           |
|----------------------------------------------------------------|----------------------------------------------------------------------------------------------------|-------|----------------------|------------------------|---------------------------|
| + v Auto-Select: Layer v Show Transform Controls               |                                                                                                    |       |                      |                        | MIRROM                    |
| Traveller Photo Manip.psd @ 33.3% (Color Balance 3, Layer Mask | 2/8) * ×                                                                                                    |       |                      |                        | Color Swatches            |
| ŧ,                                                             |                                                                                                    | 4     |                      | ₽5                     |                           |
| I),                                                            |                                                                                                    |       |                      | R                      |                           |
| 자.                                                             |                                                                                                    |       |                      |                        |                           |
| ×                                                              |                                                                                                    |       |                      | × 1 ¥                  |                           |
|                                                                |                                                                                                    |       |                      | 4                      |                           |
| · .                                                            |                                                                                                    |       |                      | « × A                  | Ū                         |
|                                                                |                                                                                                    |       | Properties           |                        | Layers Channels Paths     |
|                                                                |                                                                                                    |       | Color Balance        |                        | P Kind 🗸 🖬 @ T 🛄 🕯        |
|                                                                |                                                                                                    |       | Tone: Midtones       |                        | Normal V Opacity: 1004    |
| •                                                              | 4                                                                                                    | a del | Cyan                 |                        | Lock: 🖾 🥖 🕂 🛱 🕺 Fill: 100 |
|                                                                | Contraction of the second second seco |       | Magenta              | Green 0                | O 5°3 € Color Balance 3   |
|                                                                |                                                                                                    |       | Yellow               | Blue #26               |                           |
| >,                                                             |                                                                                                    |       | Discourse Luminosity |                        | Color Lookup 1            |
| Ø.                                                             | -                                                                                                    |       |                      |                        | O F ∰ 8 Curves 6          |
| T,                                                             |                                                                                                    |       |                      |                        | O f Layer 3 copy          |
| <i>A</i> .                                                     |                                                                                                    |       |                      |                        |                           |
|                                                                | ///                                                                                                    |       |                      |                        | • f Layer 3               |
| <u>.</u>                                                       |                                                                                                    |       |                      |                        | ⊙ f 5°5 € Color Balance 2 |
|                                                                | 62                                                                                                    |       | τ, C                 | \$ <u>₽</u> © <u>m</u> | 0 r # 9                   |
|                                                                | El Comment                                                                                                    |       |                      |                        | Curves s                  |
|                                                                | 100000                                                                                                    |       |                      |                        | 👁 F 👔 🕃 🔥 Model's Inner [ |
|                                                                |                                                                                                    |       |                      |                        |                           |

# Bovenste samengevoegde laag maken met Ctrl + Alt + Shift + E Filter $\rightarrow$ Verscherpen $\rightarrow$ Scherper

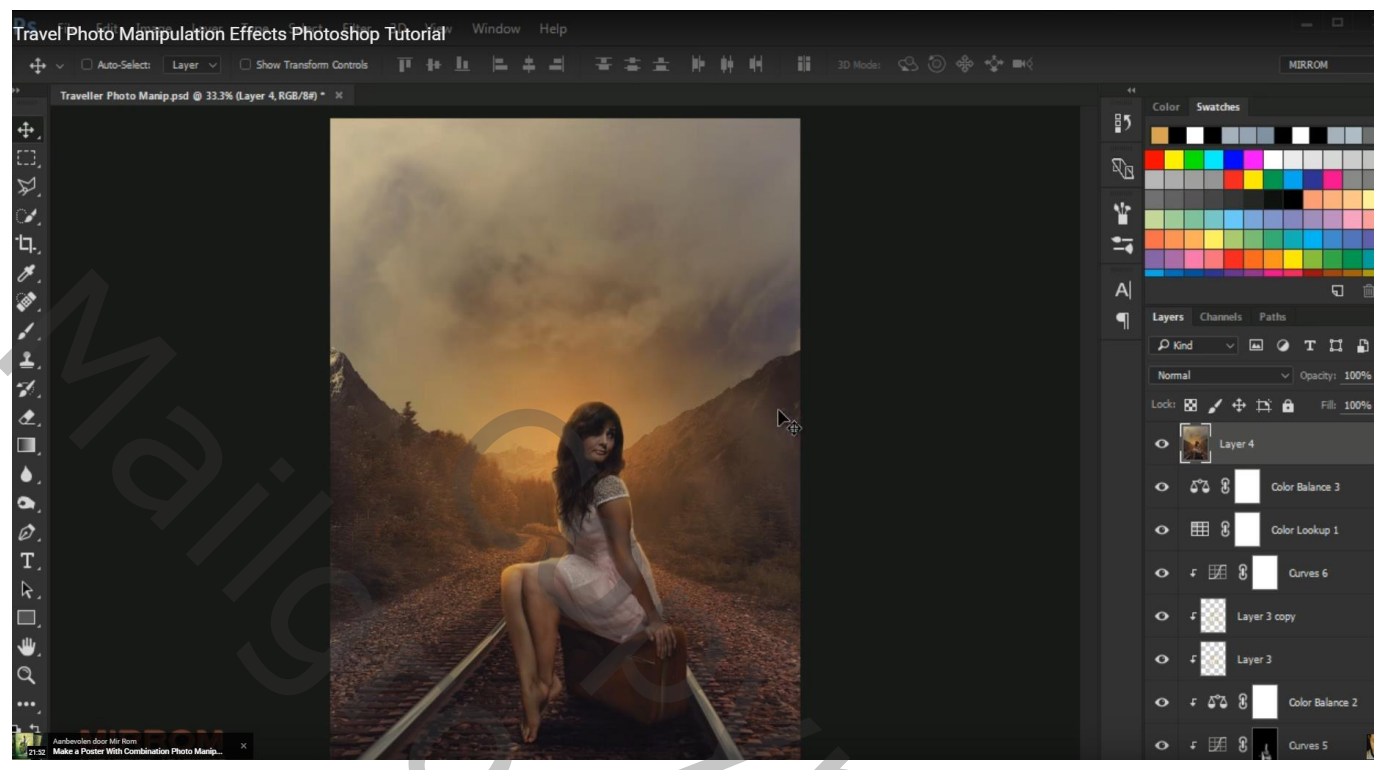